You will access Payroll Self Service through the Madison County Intranet.

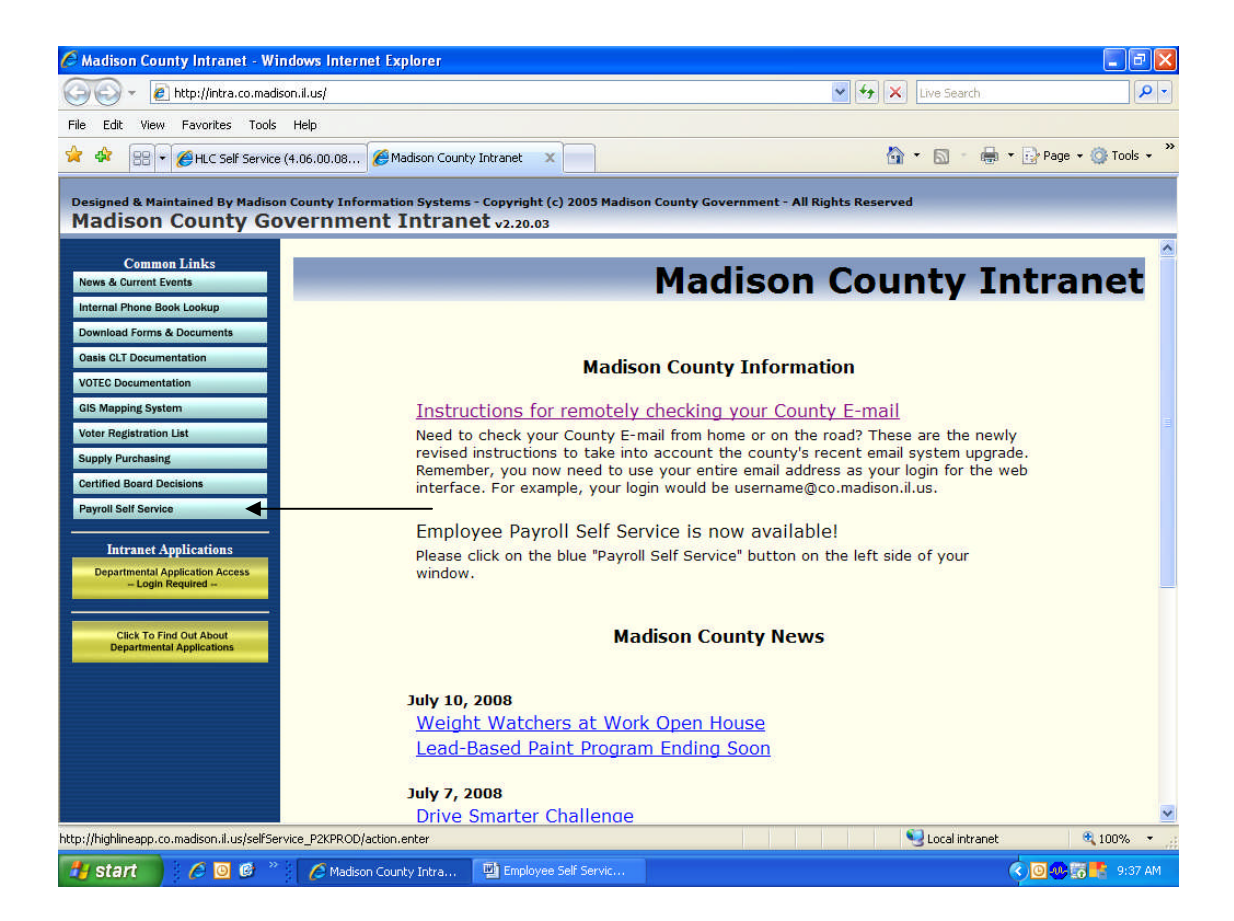

After the logon screen appears, you must enter your information.

Your 'Person Code' is a 1-4 digit number that can be found on your check in the upper right hand side under 'Employee ID'.

Your initial 'PIN' is your last name's initial plus the last 5 digits of you SSN (L#####).

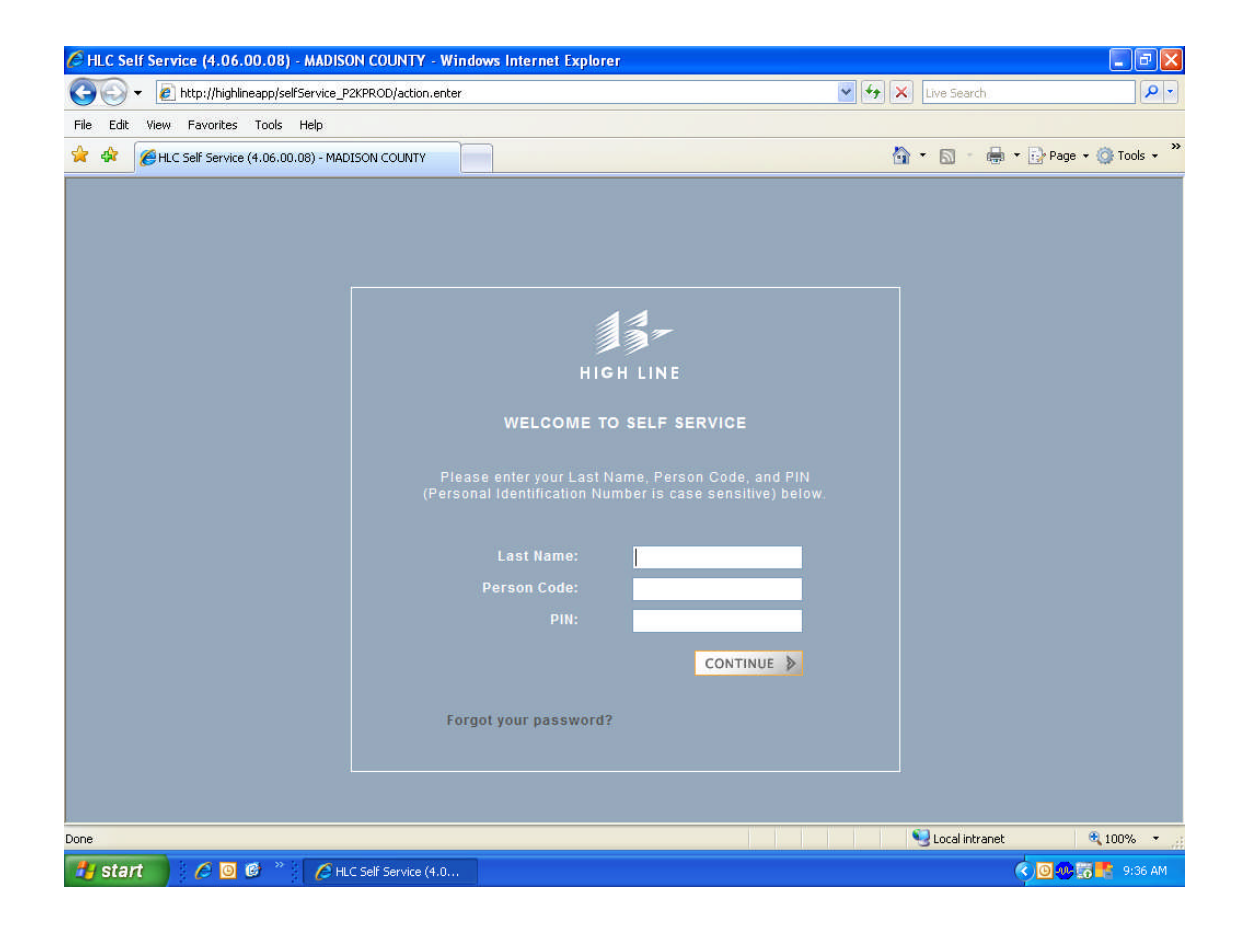

## Change your pin:

To Save any changes that you make, you must use the SAVE icon.

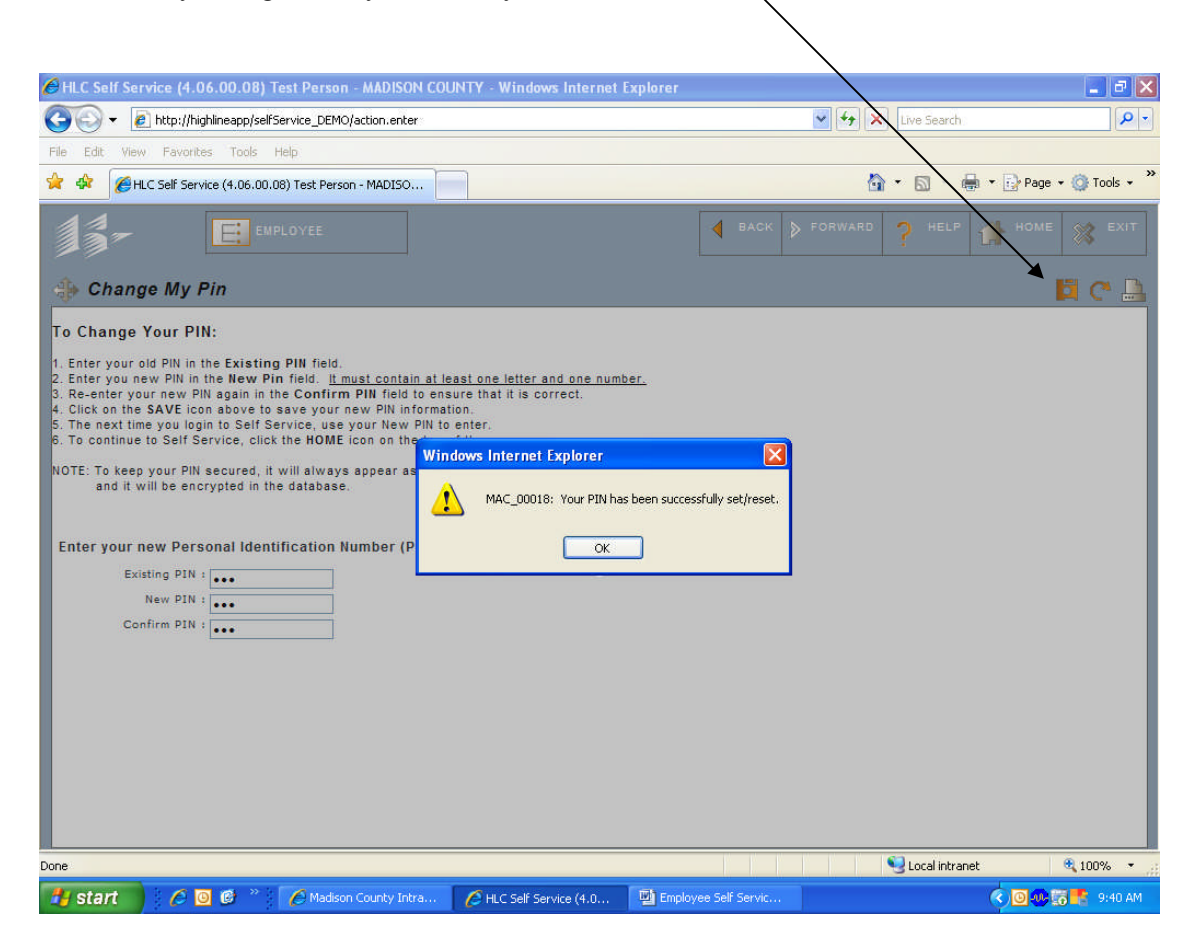

This is the employee's self service home page:

To return to the home page from another page, click on either the 'Employee' icon or the 'Home' icon.

| HLC Self Service (4.06.00.08) Test Person - MADISON COUNTY - | - Windows Internet Explorer                                                      |
|--------------------------------------------------------------|----------------------------------------------------------------------------------|
| 🕒 🕞 🔻 🙋 http://highlineapp/selfService_DEMO/action.enter     | Search Pr                                                                        |
| File Edit View Favorites Tools Help                          |                                                                                  |
| A 🖗 🎉 HLC Self Service (4.06.00.08) Test Person - MADISO     | 🙆 • 🗟 - 🖶 Page • 🎯 Tools • 3                                                     |
| E EMPLOYEE                                                   | ● BACK ▶ FORWARD ? HELP IN HOME SEXIT                                            |
| Employee Self Service                                        |                                                                                  |
| My Personal Information                                      |                                                                                  |
| My Personal Profile                                          | Employee Self Service Instructions                                               |
| My Positions                                                 |                                                                                  |
| My Contacts<br>Change My Bin                                 | Message Board                                                                    |
| Change My Fill<br>Change Marital Status                      |                                                                                  |
|                                                              | Notices (click to view detail)                                                   |
| My Pay Information                                           | Welcome to the Madison County     Governement Employee Self     Service Parvall' |
| My Banking Information                                       | Before navigating around the site for                                            |
| My Tax Filing Information                                    | the first time, be sure to look over<br>the Employee Self Service                |
| My Pay History                                               | Instructions manual and completely<br>read any instructions that may be on       |
| View My Pay Stubs                                            | a screen.                                                                        |
|                                                              | If you have any questions about Self<br>Service, contact Payroll at x4027 or     |
| My Attendance                                                |                                                                                  |
| Mu Lasva Polanças                                            |                                                                                  |
| My Leave History                                             |                                                                                  |
|                                                              |                                                                                  |
| My Benefits                                                  |                                                                                  |
|                                                              | Succal intranet 🔍 100% 🔻                                                         |
| 🛃 start 💦 🤌 🗿 🚳 👋 🌈 Madison County Intra 🌈 H                 | HLC Self Service (4.0 🖳 Employee Self Servic                                     |

To navigate from one screen to another, you can click on the navigation arrows to display the drop down 'Navigation' bar.

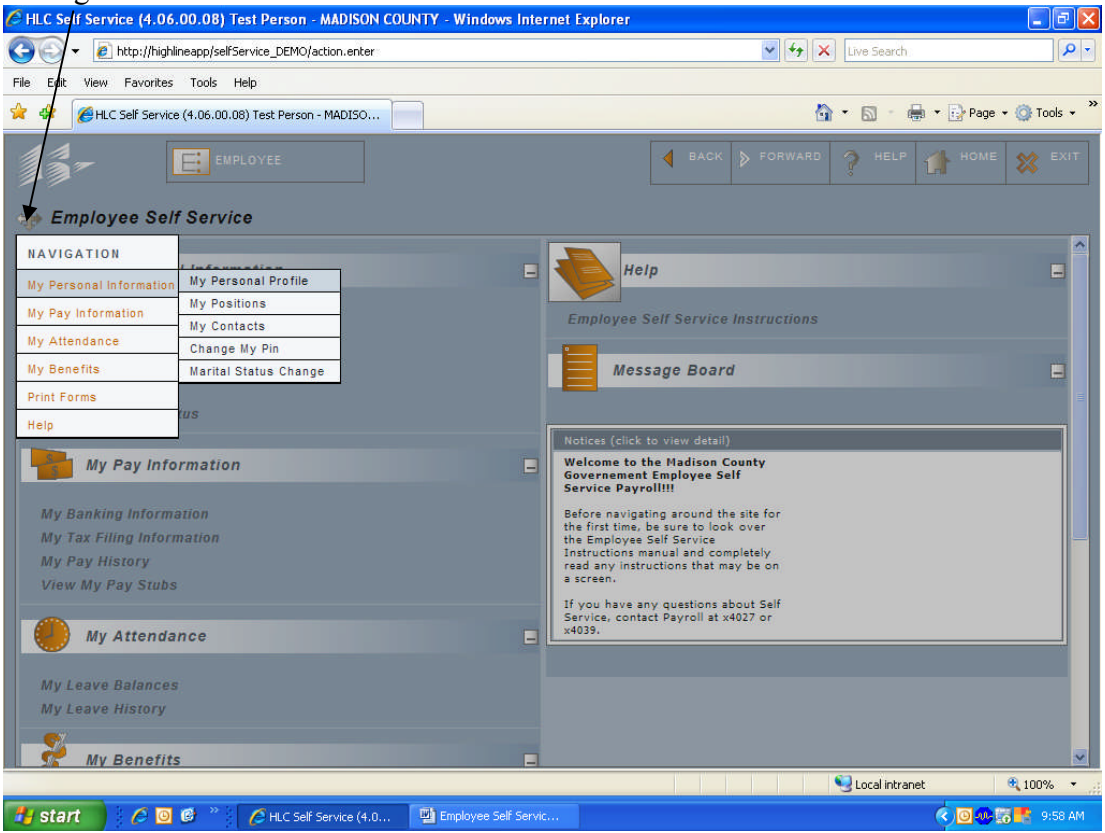

My Personal Profile Screen will have all your personal information.

| HLC Self Service (4.06.00.08) Test Person - MADISON COUNTY - Windows Internet Explorer                                                                                                    |                                                                                                    |                                                                                                    |
|----------------------------------------------------------------------------------------------------|----------------------------------------------------------------------------------------------------|----------------------------------------------------------------------------------------------------|
| Coro                                                                                                    | ✓ 4 <sub>7</sub> ×                                                                                                    | Live Search                                                                                                    |
| File Edit View Favorites Tools Help                                                                                                    |                                                                                                    |                                                                                                    |
| A MADISO                                                                                                    | <b>\</b>                                                                                                    | • 🛐 · 🚔 • 🔂 Page • 🎯 Tools • *                                                                                                    |
|                                                                                                    | BACK FORWARD                                                                                                    | ? HELP 👬 HOME 💥 EXIT                                                                                                    |
| My Personal Profile                                                                                                    | ·                                                                                                    | ŭ Ĉ 🔒                                                                                                    |
|                                                                                                    |                                                                                                    | <u> </u>                                                                                                    |
| 10 Change retsoling information:     1. Click on the Edit Data icon below to make changes.     2. The information in the white boxes can be changed.     3. After making your changes, click the SAVE icon above.     4. You will then be prompted to select an Effective As Of date. Click the calendar next to the date a     actual day this change should be effective.                                                                                                    | nd click on the                                                                                                    |                                                                                                    |
| <ol> <li>For the Change Reason, click on the magnifying glass and select the appropriate change reason<br/>6. After you have chosen the Effective As Of and Change Reason, click on Submit.</li> <li><u>This process does not automatically change your information.</u> Payroll must Accept the cha</li> </ol>                                                                                                    | and click Submit.<br>nge before it is official.                                                                                                    | æ                                                                                                    |
| Click on icon to make changes<br>Personal Basic Information                                                                                                    |                                                                                                    |                                                                                                    |
| First Name : Test                                                                                                    |                                                                                                    |                                                                                                    |
| Last Name : Person                                                                                                    |                                                                                                    |                                                                                                    |
| 5.5.N. : 123-45-6789                                                                                                    |                                                                                                    |                                                                                                    |
| Gender : Male                                                                                                    |                                                                                                    |                                                                                                    |
|                                                                                                    |                                                                                                    |                                                                                                    |
| Jan-01-0001                                                                                                    |                                                                                                    |                                                                                                    |
|                                                                                                    |                                                                                                    |                                                                                                    |
| Effective : Jan-01-0001 Expiry : Dec-31-3999                                                                                                    | Change Reason :                                                                                                    |                                                                                                    |
| L                                                                                                    |                                                                                                    | ×.                                                                                                    |
| Done                                                                                                    |                                                                                                    | Scal intranet 🔍 100% 🔹 🛒                                                                                                    |
| Start 🖉 🙆 🕲 🦈 🌈 Madison County Intra 🧔 HLC Self Service (4.0 🖳 Emplo                                                                                                    | vee Self Servic                                                                                                    | 🔇 🖸 🐠 📅 🥵 9:42 AM                                                                                                    |
|                                                                                                    |                                                                                                    |                                                                                                    |
|                                                                                                    |                                                                                                    |                                                                                                    |
| C HLC Self Service (4.06.00.08) Test Person - MADISON COUNTY - Windows Internet Explorer                                                                                                    |                                                                                                    |                                                                                                    |
| HLC Self Service (4.06.00.08) Test Person - MADISON COUNTY - Windows Internet Explorer     Image: Service_DEMO/action.enter                                                                                                    | v [47] ×                                                                                                    | Live Search                                                                                                    |
| HLC Self Service (4.06.00.08) Test Person - MADISON COUNTY - Windows Internet Explorer     O      Phttp://highlineapp/selfService_DEMO/action.enter      File Edit View Favorites Tools Help                                                                                                    | <u>•</u> [4]×                                                                                                    | Live Search                                                                                                    |
| HLC Self Service (4.06.00.08) Test Person - MADISON COUNTY - Windows Internet Explorer     Def http://highlineapp/selfService_DEMO/action.enter      File Edit View Favorites Tools Help      A A A A A A A A A A A A A A A A A                                                                                                    | BACK N FORWARD                                                                                                    | Live Search                                                                                                    |
| HLC Self Service (4.06.00.08) Test Person - MADISON COUNTY - Windows Internet Explorer         Image: Service (4.06.00.08) Test Person - MADISO         Image: Service (4.06.00.08) Test Person - MADISO         Image: Service (4.06.00.08) Test Person - MADISO         Image: Service (4.06.00.08) Test Person - MADISO         Image: Service (4.06.00.08) Test Person - MADISO         Image: Service (4.06.00.08) Test Person - MADISO                                                                                                    | BACK D FORWARD                                                                                                    | Live Search                                                                                                    |
| HLC Self Service (4.06.00.08) Test Person - MADISON COUNTY - Windows Internet Explorer HLC Self Service (4.06.00.08) Test Person - MADISO HLC Self Service (4.06.00.08) Test Person - MADISO HLC Self Service (4.06.00.08) Test Person - MADISO My Personal Profile                                                                                                    | BACK FORWARD                                                                                                    | Live Search Page - @ Tools - "<br>HELP HOME X EXIT<br>C MELP                                                                                                    |
| HLC Self Service (4.06.00.08) Test Person - MADISON COUNTY - Windows Internet Explorer         Image: Service (4.06.00.08) Test Person - MADISON.         File       Edk         View       Favorites         Tools       Help         Image: Service (4.06.00.08) Test Person - MADISO         Image: Service (4.06.00.08) Test Person - MADISO                                                     | BACK FORWARD                                                                                                    | Live Search                                                                                                    |
| HLC Self Service (4.06.00.08) Test Person - MADISON COUNTY - Windows Internet Explorer <ul> <li> <li></li></li></ul>                                                                                                    | BACK FORWARD                                                                                                    | Live Search                                                                                                    |
| HLC Self Service (4.06.00.08) Test Person - MADISON COUNTY - Windows Internet Explorer         Image: Service (4.06.00.08) Test Person - MADISON.enter         File Edit View Favorites Tools Help         Image: Service (4.06.00.08) Test Person - MADISO         Image: Service (4.06.00.08) Test Person - MADISO         Image: Service | BACK FORWARD<br>Change Reason :                                                                                                    | Live Search                                                                                                    |
| HLC Self Service (4.06.00.08) Test Person - MADISON COUNTY - Windows Internet Explorer </th <th>BACK FORWARD<br/>Change Reason :</th> <th>Live Search</th>                                                                                                    | BACK FORWARD<br>Change Reason :                                                                                                    | Live Search                                                                                                    |
| HLC Self Service (4.06.00.08) Test Person - MADISON COUNTY - Windows Internet Explorer <ul> <li></li></ul>                                                                                                    | Change Reason :<br>Change Reason :                                                                                                    | Live Search                                                                                                    |
| HLC Self Service (4.06.00.08) Test Person - MADISON COUNTY - Windows Internet Explorer         Image: Service (4.06.00.08) Test Person - MADISO         File Edit View Favorites Tools Help         Image: Service (4.06.00.08) Test Person - MADISO         Image: Service (4.06.00.08) Test Person - MADISO         Image: Service (4     |                                                                                                    | Live Search                                                                                                    |
| HLC Self Service (4.06.00.08) Test Person - MADISON COUNTY - Windows Internet Explorer         Image: Service (4.06.00.08) Test Person - MADISO         File Edit View Favorites Tools Help         Image: Service (4.06.00.08) Test Person - MADISO         Image: Service (4.06.00.08) Test Person - MADISO         Image: Service (4     | ✓ 47 × ♦ 47 × ♦ 8ACK ► FORWARD Change Reason : Change Reason : Int # : Iar # : Iar # : -mail :                                                                                                    | Live Search                                                                                                    |
| HLC Self Service (4.06.00.08) Test Person - MADISON COUNTY - Windows Internet Explorer         Image: Service (4.06.00.08) Test Person - MADISO         File Edit View Favorites Tools Help         Image: Service (4.06.00.08) Test Person - MADISO         Image: Service (4.06.00.08) Test Person - MADISO         Image: Service (4     | Change Reason :<br>Change Reason :<br>Change Reason :<br>Change Reason :                                                                                                    | Live Search                                                                                                    |
| HLC Self Service (4.06.00.08) Test Person - MADISON COUNTY - Windows Internet Explorer         Image: Service (4.06.00.08) Test Person - MADISO         File Edit View Favorites Tools Help         Image: Service (4.06.00.08) Test Person - MADISO         Image: Service (4.06.00.08) Test Person - MADISO         Image: Service (4     | Change Reason :<br>Change Reason :<br>Change Reason :<br>Change Reason :                                                                                                    | Live Search                                                                                                    |
| HLC Self Service (4.06.00.08) Test Person - MADISON COUNTY - Windows Internet Explorer         Image: Service (4.06.00.08) Test Person - MADISO         File Edit View Favorites Tools Help         Image: Service (4.06.00.08) Test Person - MADISO         Image: Service (4.06.00.08) Test Person - MADISO         Image: Service (4.06.00.08) Test Person - MADISO         Image: Service (4.06.00.08) Test Person - MADISO         Image: Service (4.06.00.08) Test Person - MADISO         Image: Service (4.06.00.08) Test Person - MADISO         Image: Service (4.06.00.08) Test Person - MADISO         Image: Service (4.06.00.08) Test Person - MADISO         Image: Service (4.06.00.08) Test Person - MADISO         Image: Service (4.06.00.08) Test Person - MADISO         Image: Service (4.06.00.08) Test Person - MADISO         Image: Service (4.06.00.08) Test Person - MADISO         Image: Service (4.06.00.08) Test Person - MADISO         Image: Service (4.06.00.08) Test Person - MADISO         Image: Service (5.000 Test Person - MADISO         Image: Service (5.000 Test Person - MADISO         Image: Service (5.000 Test Person - MADISO         Image: Service (5.000 Test Person - MADISO         Image: Service (5.000 Test Person - MADISO         Image: Service (5.000 Test Person - MADISO         Image: Service (5.000 Test Person - MADISO                | Change Reason :<br>Change Reason :<br>(618) 867-5309<br>me # :<br>iar # :<br>-mail :<br>tatus :                                                                                                    | Live Search   Image: Constraint of the search   Image: Constraint of the search   Image: Constraint of the search   Image: Constraint of the search   Image: Constraint of the search   Image: Constraint of the search |
| HLC Self Service (4.06.00.08) Test Person - MADISON COUNTY - Windows Internet Explorer         Image: Service (4.06.00.08) Test Person - MADISO         Image: Service (4.06.00.08) Test Person - MADISO         Image: Service (5.00 Test Person - MADISO         Image: Service (5.00 Test Person - MADISO         Image: Service (5.00 Test Person - MADISO         Image: Service (5.00 Test Person - MADISO         Image: Service (5.00 Test Person - MADISO         Image: Service (5.00 Test Person - MADISO         Image: Service (5.00 Test Person - MADISO          | Change Reason :  Change Reason :  (618) 867-5309  ne # :                                                                                                    | Live Search                                                                                                    |
| HLC Self Service (4.06.00.08) Test Person - MADISON COUNTY - Windows Internet Explorer <ul> <li></li></ul>                                                                                                    | BACK FORWARD      BACK FORWARD      Change Reason :      Change Reason :      Index :                                                                                                    | Live Search                                                                                                    |
| HLC Self Service (4.06.00.08) Test Person - MADISON COUNTY - Windows Internet Explorer <ul> <li></li></ul>                                                                                                    |                                                                                                    | Live Search                                                                                                    |
| HLC Self Service (4.06.00.08) Test Person - MADISON COUNTY - Windows Internet Explorer <ul> <li></li></ul>                                                                                                    | Change Reason :  Change Reason :  (618) 867-5309  ne # : initial : itatus :                                                                                                    | Live Search                                                                                                    |
| HLC Self Service (4.06.00.08) Test Person - MADISON COUNTY - Windows Internet Explorer <ul> <li></li></ul>                                                                                                    | ACK FORWARD  A BACK FORWARD  Change Reason :  Change Reason :  taus :                                                                                                    | Live Search                                                                                                    |
| HLC Self Service (4.06.00.08) Test Person - MADISON COUNTY - Windows Internet Explorer                                                                                                    | BACK FORWARD  BACK FORWARD  Change Reason :  Change Reason :  tatus :  record.                                                                                                    | Live Search                                                                                                    |
| HLC Self Service (4.06.00.08) Test Person - MADISON COUNTY - Windows Internet Explorer                                                                                                    | BACK FORWARD BACK FORWARD Change Reason : Change Reason : tar # : -mail : tatus : record.                                                                                                    | Live Search                                                                                                    |
| ILC Self Service (4.06.00.08) Test Person - MADISON COUNTY - Windows Internet Explorer         Image: Service (4.06.00.08) Test Person - MADISO         Image: Service (4.06.00.08) Test Person - MADISO         Im       | Change Reason :<br>Change Reason :<br>Change Reason :<br>change Reason :<br>change |                                                                                                    |
| HLC Self Service (4.06.00.08) Test Person - MADISON COUNTY - Windows Internet Explorer <ul> <li></li></ul>                                                                                                    | Change Reason :<br>Change Reason :<br>Change Reason :<br>change Reason :<br>change Reason :<br>record.                                                                                                    | Local intranet                                                                                                    |

My positions list the position you are currently in and your wage rate:

You can view the Compensation part of your position by clicking on the 'Compensation' tab.

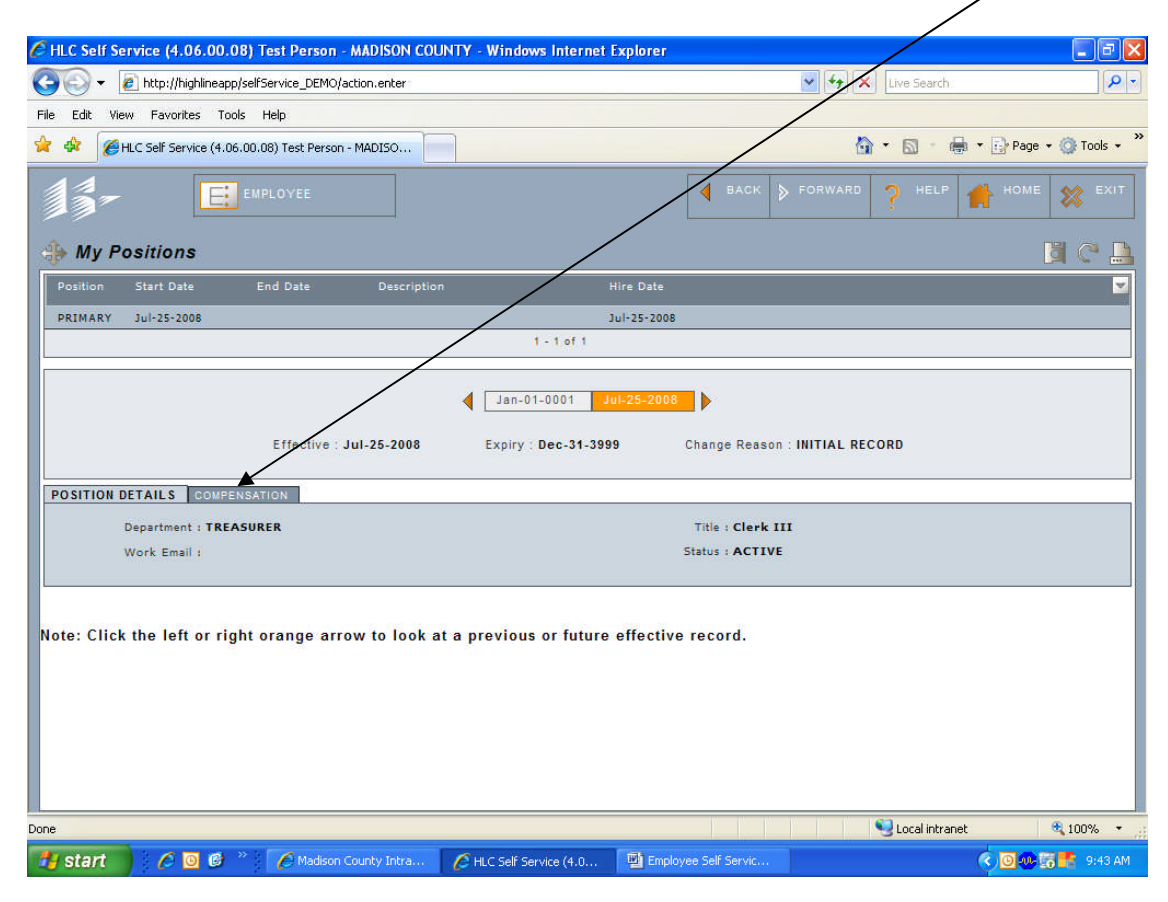

## My contacts list your contact details:

| ALC Self Service (4.06.00.08) Test Person - MADISON CO                                                                                                    | OUNTY - Windows Internet Explore                                                                                     |                                                              |                          |
|----------------------------------------------------------------------------------------------------|----------------------------------------------------------------------------------------------------|--------------------------------------------------------------|--------------------------|
| 🚱 🗢 🕖 http://highlineapp/selfService_DEMO/action.enter                                                                                                    |                                                                                                    | 🖌 😽 🗙 Live Search                                            | P -                      |
| File Edit View Favorites Tools Help                                                                                                    |                                                                                                    |                                                              |                          |
| 😭 🚸 🎉 HLC Self Service (4.06.00.08) Test Person - MADISO                                                                                                    |                                                                                                    | 🙆 • 🗟 · 🖷                                                    | 🔹 🔹 🎝 Page 🔹 🎯 Tools 🔹 🎽 |
|                                                                                                    |                                                                                                    | A BACK FORWARD ? HELP                                        | tome 🗱 exit              |
| IN Contacts                                                                                                    |                                                                                                    |                                                              | ji C 🔒                   |
| To add a new contact:  1. Click on the Edit Data icon to make changes. 2. Click on the Add button at the bottom of the list 3. At a minimu complete the mandatory fields of First Name 4. If the new contact can have more than one Contact Type, and select a Contact Type from the drop down list. 5. Click on the Save icon in the upper right tool bar. To remove a contact: 1. Click on the Edit Data icon. 2. Click on the Delete button to the right of the contact. Note: Any changes that are made must be first approve Click on icon to make changes. | e and Last Name, and select a Conta<br>, click the Add button in the List Mul<br>ed by Payroll before they go into d | act Type from the drop down list.<br>tiple Contact Types box |                          |
| First Name Last Name Phone # 1                                                                                                    | Extn Emergency Dependent                                                                                             |                                                              |                          |
| Test 2 Person                                                                                                    | No No                                                                                                    |                                                              |                          |
|                                                                                                    | 1 - 1 of 1                                                                                                    |                                                              |                          |
| Contact Details                                                                                                    |                                                                                                    |                                                              |                          |
| First Name : Test 2                                                                                                    | Cont                                                                                                    | act Type : Spouse                                            |                          |
| Last Name : Person                                                                                                    | Date                                                                                                    | of Birth : Feb-02-1977                                       |                          |
| Gender : Female                                                                                                    |                                                                                                    | Phone # :                                                    | ~                        |
| Done                                                                                                    |                                                                                                    | Second Intrane                                               | t 🔍 100% 👻               |
| 🛃 start 🔰 🧔 🙆 🍟 🔭 🧔 🏉 HLC Self Service (4.0                                                                                                    | Employee Self Servic                                                                                                 |                                                              | 🔇 🗿 🛷 📷 📑 9:47 AM        |

| HLC Self Service (4.06.00.08) Test Person - MADISO        | N COUNTY  | - Windows Inte     | ernet Explorer    |                |            |                |                          |
|-----------------------------------------------------------|-----------|--------------------|-------------------|----------------|------------|----------------|--------------------------|
| COO - Attp://highlineapp/selfService_DEMO/action.enter    | rs        |                    |                   |                | v ++ >     | Live Search    | <mark>-</mark> ۹         |
| File Edit View Favorites Tools Help                       |           |                    |                   |                |            |                |                          |
| 😭 🏟 🏉 HLC Self Service (4.06.00.08) Test Person - MADISO. |           |                    |                   |                | E          | • 🛛 • 🕯        | 🖡 🔹 🔂 Page 🔹 🍈 Tools 🔹 🗡 |
| EMPLOYEE                                                  |           |                    |                   | ┥ васк         | ▶ FORWARD  | ? HELP         | tome 🗱 exit              |
| In My Contacts                                            |           |                    |                   |                |            |                | 📓 C 🚨                    |
| Note: Any changes that are made must be first appr        | oved by P | ayroll before t    | they go into effe | ct.            |            |                | ^                        |
|                                                           |           |                    |                   |                |            |                |                          |
| Click on icon to make changes                             |           |                    |                   |                |            |                |                          |
| chek on toon to make changes                              |           | 11:22              | 245 - 245 - 141   |                |            |                |                          |
| First Name Last Name Phone #                              | Extn      | Emergency          | Dependent         | _              | _          | _              | ×                        |
| Test 2 Person                                             |           | 1 - 1 of           | 1                 |                |            |                |                          |
|                                                           |           |                    |                   |                |            |                |                          |
| Contact Details                                           |           |                    |                   |                |            |                |                          |
| First Name : Test 2                                       |           |                    | Contact 1         | ype : Spouse   | 1          |                |                          |
| Last Name : Person                                        |           |                    | Date of I         | Birth : Feb-0: | 2-1977     |                |                          |
| Gender : Female                                           |           |                    | Pho               | ne # :         |            |                |                          |
| Address 1 : 123 Somewhere                                 |           |                    |                   | Extn :         |            |                |                          |
| Address 2 :                                               |           |                    | Alt. Pho          | ne # :         |            |                | =                        |
| City : Mero                                               |           |                    | Alt. Phone        | Extn :         |            |                | -                        |
| State, Country : Illinois , USA                           |           |                    | Cellul            | ar # :         |            |                |                          |
| Zip Code : 62000                                          |           |                    | E                 | mail :         |            |                |                          |
| Contact Type                                              |           |                    |                   |                |            |                |                          |
| Spouse                                                    |           |                    |                   |                |            |                |                          |
|                                                           |           | 1 - 1 of           | 1                 |                |            |                |                          |
|                                                           |           |                    |                   |                |            |                |                          |
|                                                           |           |                    |                   |                |            | <b>6</b> 7     | <u>×</u>                 |
| Done                                                      | _         |                    |                   | lu lu          | u lu lu lu | S Local intran | et 🔍 100% 👻              |
| Start 🖉 🙆 🙆 📽 🏉 HLC Self Service (4.                      | 0 🖻       | Employee Self Serv | ic                |                |            |                | 🔇 💽 🐠 🐻 📑 9:48 AM        |

This screen has your current banking information:

| Core Intro/Highlenego/sel/Service_(DBN2/action anter   File Edit   File Edit   File File   File File   Fil                                                                                                    | Composition   Composition   Composition </th <th>Construction     Construction     C</th> <th>C HLC Self Service (4.06.00.08) Test Person - MADISON COUNTY - Windows Internet Explorer</th> <th></th> <th> X</th>                                                                                                    | Construction     Construction     C                                                      | C HLC Self Service (4.06.00.08) Test Person - MADISON COUNTY - Windows Internet Explorer                                                                                                    |                                                                                                    | X                                                                                                    |
|----------------------------------------------------------------------------------------------------|----------------------------------------------------------------------------------------------------|----------------------------------------------------------------------------------------------------|----------------------------------------------------------------------------------------------------|----------------------------------------------------------------------------------------------------|----------------------------------------------------------------------------------------------------|
| File Edt   Edt Wein   File Excl   FORMARD HELP   How To Enroll into Direct Deposit:   1. Open and print the Direct Deposit:   2. Open and print the Direct Deposit:   3. Open and print the Direct Deposit:   3. Open and print the Direct Deposit:   3. Open and print the Direct Deposit:   3. Open and print the Direct Deposit:   3. Open and print the Direct Deposit:   3. Open and print the Direct Deposit:   3. Open and print the Direct Deposit:   3. Open and print the Direct Deposit:   3. Open and print the Direct Deposit:   3. Open and print the Direct Deposit:   3. Open and print the Direct Deposit:   3. Open and print the Direct Deposit:   3. Open and the Direct Deposit:   3. Open and print the Direct Deposit:   4. Open and Deposit:   5. Open and the Direct Deposit:   5. Open and the Direct Deposit:   6. Sent   7. Open and the Direct Deposit:   9. Open and the Direct Deposit:   9. Open and the Direct Deposit:   9. Open and the Direct Deposit:   9. Open and the Direct Deposit:   9. Open and the Direct Deposit:   9. Open and the Direct Deposit:   9. Open and the Direct Deposit:   9. Open and the Direct Deposit:   9. Open and the Direct Deposit:   9. Open and the Direct Deposit:   9. Open and the Direct Deposit:   9. Open and the Direct Deposit:   9. Open and the Direct Deposit:                                                                                                    | Ib Ed Ven Fexhs Tok He)<br>Ed Ven Fexhs Tok He)<br>Ed Ven Fexhs Tok He)<br>Ed Ven Fexhs Tok He)<br>Ed Ven Fexhs Tok He)<br>Ed Ven Fexh Ed Edead Ven Vet Vet Vet Vet Vet Vet Vet Vet Vet Vet                                                                                                    | The Sit Wer Forder Took Help                                                                                                    | COO + @ http://highlineapp/selfService_DEMO/action.enter                                                                                                    | 💌 🗲 🔀 Live Search                                                                                                    | - ٩                                                                                                    |
|                                                                                                    |                                                                                                    |                                                                                                    | File Edit View Favorites Tools Help                                                                                                    |                                                                                                    |                                                                                                    |
| Dee     Porture     Porture                                             <                                                                                                    | Image: State of the serve (100,00) Test Person - MADISON COUNTY - Windows Internet Explorer                                                                                                    | Image: State State     Image: State     Image: State        Image: State <th>😭 🏟 🌈 HLC Self Service (4.06.00.08) Test Person - MADISO</th> <th>🟠 🔹 🖾 👘 🛣 🖻 P</th> <th>Page 🔹 🎯 Tools 👻 🎇</th>                                                                                                    | 😭 🏟 🌈 HLC Self Service (4.06.00.08) Test Person - MADISO                                                                                                    | 🟠 🔹 🖾 👘 🛣 🖻 P                                                                                                    | Page 🔹 🎯 Tools 👻 🎇                                                                                                    |
| My Banking Information  Wy Enroll into Direct Deposit:  Open and print the <u>Direct Deposit Farm</u> State view and Department Name.  Stand view entire form.  State view and Department Name.  Stand view entire form.  Stand view form and Department Name.  Stand view form and Department Name.  Stand view form and Department Name.  Stand view form and Department Name.  Stand view form and Department Name.  Stand view form and Department Name.  Stand view form and Department Name.  Stand view form and the print of the statement of the statement of the                                                                                                    | Wy Banking Information         How To Encol Into Direct Deposit: <ul> <li>Den and print the <u>Direct Deposit</u></li> <li>Den and print the <u>Direct Deposit</u></li> <li>Send to Tressuer's office attention Payroll.</li> </ul> Send to Tressuer's office attention Payroll.         Send to Tressuer's office attention Payroll.         Send to Tressuer's office attention Payroll.         Send to Tressuer's office attention Payroll.         Send to Tressuer's office attention Payroll.         Send to Tressuer's office attention Payroll.         Send to Tressuer's office attention Payroll.         Send to Tressuer's office attention Payroll.         Send to Tressuer's office attention Payroll.         Send to Tressuer's office attention Payroll.         Send to Tressuer's office attention Payroll.         Send to Tressuer's office attention Payroll.         Send to Tressuer's office attention Payroll.         Send to Tressuer's office attention Payroll.         Drew (Edd Mardel Send)       Yes (Payrold Send)         Pay bubgesit       The Bank of Edwardsville, 08396877       50:00         Drew (Edd Mardel Send)       Cold Mardel Send)       Cold Mardel Send)         Send to Tressuer's Office (Jobol) Distributed Cold Mardel Send)       Cold Mardel Send)       Cold Mardel Send)         Send to Tressuer's Office (Jobol) Distributed Col                                                                                                    | W yearking information       Image: Second Second Sec                                                                                         |                                                                                                    | A BACK > FORWARD ? HELP A HC                                                                                                    | DME 🗱 EXIT                                                                                                    |
| How To Enroll into Direct Deposit:         1. Open and print the Officel Deposit: Form.         2. Enter Name and Deposition Name.         3. Complete the entire form.         4. Sign and date the form.         5. Attach olded check or depositible.         5. Send to Treasurer's effice attention Payroll.         SEARCH:       CLEAR Complete Clear Complete Clear Complete Clear Complete Clear Complete Clear Complete Clear Complete Clear Complete Clear Complete Clear Complete Clear Complete Clear Complete Clear Complete Clear Clear Complete Clear Clear Complete Clear Clear Complete Clear Clear Clear Complete Clear Clear                                                                                                    | Hew To Enroll into Direct Deposit:<br>1. Open and print the <u>Direct Deposit Form</u> .<br>2. Eler Name and Bepartiment Name.<br>3. Sign and date the form.<br>3. Sign and set the form.<br>3. Sign and set the form.<br>3. Send to Treasurer's office attention Payroll.<br>5. Send to Treasurer's office attention Payroll.<br>5. Send to Treasurer's office attention Payroll.<br>5. Send to Treasurer's office attention Dayroll.<br>5. Send to Treasurer's office attention Dayroll.<br>5. Send to Treasurer's office attention Dayroll.<br>5. Send to Treasurer's office attention Payroll.<br>5. Send to Treasurer's office attention Payroll.<br>5. Send to Treasurer's office attention Dayroll.<br>5. Send to Treasurer's office attention Dayrol                                                                                                    | Idea and print the Direct Deposit:         1. Scale and print the Direct Deposit:         2. Scale and print the Direct Deposit:         3. Scale and print the Direct Deposit:         3. Scale and print the Direct Direct Dir                                                                                                    | A My Banking Information                                                                                                    |                                                                                                    | J C 🔒                                                                                                    |
|                                                                                                    | I. Open and print the <u>Direct General Form</u> . I. Connect the entire form. I. Connect the entire form. <th>Open and print the <u>Direct Descal Fame</u>     Open and print the <u>Direct Descal Fame</u>     Open and <u>Direct Descal Fame</u>     Open and <u>Direct Descal Fame</u>     Open and <u>Direct Descal</u></th> <th>How To Enroll into Direct Deposit:</th> <th></th> <th>^</th> | Open and print the <u>Direct Descal Fame</u> Open and print the <u>Direct Descal Fame</u> Open and <u>Direct Descal Fame</u> Open and <u>Direct Descal Fame</u> Open and <u>Direct Descal</u> | How To Enroll into Direct Deposit:                                                                                                    |                                                                                                    | ^                                                                                                    |
| SEARCH: CLEAR   Browsing your Bank Accounts on file   Pay mant Rule   Bank   Flat \$   Pay By Chack   Ves   Pay by Deposit The Bank of Edwardsville, 083004070 \$00.00   Done   Cone   Cone <th>SEARCH: CLEAR   Payment Rule Bank Fist \$ Pay Bernaining Pay By Check Yes Pay by Deposit The Bank of Edwardsville. 081004070 Stot.col Yes Pay by Deposit The Bank of Edwardsville. 081004070 Stot.col Yes Pay by Deposit The Bank of Edwardsville. 081004070 Stot.col Yes Pay by Deposit The Bank of Edwardsville. 081004070 Stot.col Yes Pay by Deposit The Bank of Edwardsville. 081004070 Stot.col Yes Pay by Deposit The Bank of Edwardsville. 081004070 Stot.col Yes Pay by Deposit The Bank of Edwardsville. 081004070 Stot.col Yes Pay by Deposit The Bank of Edwardsville. 081004070 Stot.col Yes Pay by Deposit The Bank of Edwardsville. 081004070 Stot.col Yes Yes<th>SEARCH: CLEAR   Pay Banking   Pay By Check:   Pay by Deposit   The Bank of Edwardsville, 083094070   Stort   Composition   Composition</th><th><ol> <li>Open and print the <u>Direct Deposit Form</u>.</li> <li>Enter Name and Department Name.</li> <li>Complete the entire form.</li> <li>Sign and date the form.</li> <li>Attach voided check or a deposit slip.</li> <li>Send to Treasurer's office attention Payroll.</li> </ol></th><th></th><th></th></th> | SEARCH: CLEAR   Payment Rule Bank Fist \$ Pay Bernaining Pay By Check Yes Pay by Deposit The Bank of Edwardsville. 081004070 Stot.col Yes Pay by Deposit The Bank of Edwardsville. 081004070 Stot.col Yes Pay by Deposit The Bank of Edwardsville. 081004070 Stot.col Yes Pay by Deposit The Bank of Edwardsville. 081004070 Stot.col Yes Pay by Deposit The Bank of Edwardsville. 081004070 Stot.col Yes Pay by Deposit The Bank of Edwardsville. 081004070 Stot.col Yes Pay by Deposit The Bank of Edwardsville. 081004070 Stot.col Yes Pay by Deposit The Bank of Edwardsville. 081004070 Stot.col Yes Pay by Deposit The Bank of Edwardsville. 081004070 Stot.col Yes Yes <th>SEARCH: CLEAR   Pay Banking   Pay By Check:   Pay by Deposit   The Bank of Edwardsville, 083094070   Stort   Composition   Composition</th> <th><ol> <li>Open and print the <u>Direct Deposit Form</u>.</li> <li>Enter Name and Department Name.</li> <li>Complete the entire form.</li> <li>Sign and date the form.</li> <li>Attach voided check or a deposit slip.</li> <li>Send to Treasurer's office attention Payroll.</li> </ol></th> <th></th> <th></th>                                                                                                    | SEARCH: CLEAR   Pay Banking   Pay By Check:   Pay by Deposit   The Bank of Edwardsville, 083094070   Stort   Composition   Composition                                                                                                    | <ol> <li>Open and print the <u>Direct Deposit Form</u>.</li> <li>Enter Name and Department Name.</li> <li>Complete the entire form.</li> <li>Sign and date the form.</li> <li>Attach voided check or a deposit slip.</li> <li>Send to Treasurer's office attention Payroll.</li> </ol>                                                                                                    |                                                                                                    |                                                                                                    |
| Payment Rule       Bank       Flat \$ Amount         Pay By Check       Yes         Pay By Check       Yes         Pay by Deposit       The Bank of Edwardsville, 081004070       500.00         Done       Local Intranet       \$ 100% • .         Start       Image: Start       Image: Start       Image: Start         Image: Start       Image: Start       Image: Start       Image: Start         Image: Start       Image: Start       Image: Start       Image: Start         Image: Start       Image: Start       Image: Start       Image: Start         Image: Start       Image: Start       Image: Start       Image: Start         Image: Start       Image: Start       Image: Start       Image: Start         Image: Start       Image: Start       Image: Start       Image: Start         Image: Start       Image: Start       Image: Start       Image: Start         Image: Start       Image: Start       Image: Start       Image: Start         Image: Start       Image: Start       Image: Start       Image: Start         Image: Start       Image: Start       Image: Start       Image: Start         Image: Start       Image: Start       Image: Start       Image: Start         Image                                                                                                    | Payment Rule       Bank       Flat 5       Pay Remaining         Anount       Nount       Yes         Pay By Check       Yes         Pay by Deposit       The Bank of Edwardsville, 081004070       500.00         Done       Image: Construction of Edwardsville, 081004070       500.00         Done       Image: Construction of Edwardsville, 081004070       500.00         Done       Image: Construction of Edwardsville, 081004070       500.00         Done       Image: Construction of Edwardsville, 081004070       500.00         Done       Image: Construction of Edwardsville, 081004070       500.00         Done       Image: Construction of Edwardsville, 081004070       500.00         Done       Image: Construction of Edwardsville, 081004070       500.00         Done       Image: Construction of Edwardsville, 081004070       500.00         Image: Construction of Edwardsville, 081004070       Image: Construction of Edwardsville, 081004070         Image: Construction of Edwardsville, 081004070       Image: Construction of Edwardsville, 081004070         Image: Construction of Edwardsville, 081004070       Image: Construction of Edwardsville, 081004070         Image: Construction of Edwardsville, 081004070       Image: Construction of Edwardsville, 081004070         Image: Construction of Edwardsville, 081004070       Image: Con                                                                                                    | Payment Rule       Bank       Fist §       Pay Remaining         Pay By Check:       Yes         Pay by Deposit       The Bank of Edwardsville, 083004070       \$50.00         Done       It coal intravet       It coal intravet         It coal intravet       It coal intravet       It coal intravet         It coal intravet       It coal intravet       It coal intravet         It coal intravet       It coal intravet       It coal intravet         It coal intravet       It coal intravet       It coal intravet         It coal intravet       It coal intravet       It coal intravet         It coal intravet       It coal intravet       It coal intravet         It coal intravet       It coal intravet       It coal intravet         It coal intravet       It coal intravet       It coal intravet         It coal intravet       It coal intravet       It coal intravet         It coal intravet       It coal intravet       It coal intravet         It coal intravet       It coal intravet       It coal intravet         It coal intravet       It coal intravet       It coal intravet         It coal intravet       It coal intravet       It coal intravet         It coal intravet       It coal intravet       It coal intravet                                                                                                    | SEARCH: CLEAR 🐟                                                                                                    | Browsing your Bank Account                                                                                                    | nts on file 🖃                                                                                                    |
| Pay By Check. Yes   Pay by Deposit The Bank of Edwardsville, 081004070 500.00   Done   Done   Done   It Code Intranet   A 100% •   It Start   C It Code Service (4.06.00.08) Test Person - MADISON COUNTY - Windows Internet Explorer   It Start   File Edit View Favorites Tools Help   It Start   File Edit View Favorites Tools Help   It Start   It Start   It Start   It Code Service (4.06.00.08) Test Person - MADISON   It Edit View Favorites Tools Help   It Start   It Start   It Code Service (1.06.00.08) Test Person - MADISON   It Edit View Favorites Tools Help                                                                                                    | Pay by Check: Yes:   Pay by Deposit The Bank of Edwardsville, 081004070   Done Done   Done Local Intranet   Imply by Check: Imply by Deposit   The Bank of Edwardsville, 081004070   Done Local Intranet   Imply by Check: Imply by Deposit   Done   Imply by Check: Imply by Check:   Done   Imply by Check: Imply by Check:   Imply by Check:   Imply by Check: Imply by Check:   Imply by Check:   Imply by Check: Imply by Check:   Imply by Check:   Imply by Check: <                                                                                                    | Ansulat         Pay By Check         Pay by Deposit         The Bank of Edwardsville, 081004070         Doce         Coce         Start         Coce         Coce          Co                                                                                                    | * Payment Rule Bank Flat \$ Pay Remaining                                                                                                    |                                                                                                    |                                                                                                    |
| Pay by Deposit       The Bank of Edwardsville, 081004070 500.00         Done       Local intranet         One       Local intranet         Image: Start       Image: Start         Image: Start       Image: Start                                                                                                    | Pay by Deposit The Bank of Edwardsville, 081004070 500.00   Done Done Start C NC Set Service (4.0 Multiply Set Service (4.0 C HLC Set Service (4.0.000) Test Person - MADISON COUNTY - Windows Internet Explorer File Edit View Favorites Tools Help File Edit View Favorites Tools Help File Edit View Fa                                                                                                    | Pay by Deposit       The Bank of Edwardsville, 081004070       500.00         Done       Internet       Internet       Internet         Start       Internet       Internet       Internet         Start       Internet       Internet       Internet         The Edit View Favorites Tools Help       Internet       Internet       Internet         Internet       Internet       Internet       Internet       Internet         Internet       Internet       Internet       Internet       Internet         Internet       Internet       Internet       Internet       Internet         Internet       Internet       Internet       Internet       Internet         Internet       Internet       Internet       Internet       Internet         Internet       Internet       Internet       Internet       Internet         Internet       Internet       Internet       Internet       Internet         Internet       Internet       Internet       Internet       Internet         Internet       Internet       Internet       Internet       Internet         Internet       Internet       Internet       Internet       Internet         Internet       Int                                                                                                    | Amount<br>Pay By Check Yes                                                                                                    |                                                                                                    |                                                                                                    |
| Done Local intranet & 100% ~ ,<br>Start © © * CHLC Self Service (4.0 Employee Self Servic<br>HLC Self Service (4.06.00.08) Test Person - MADISON COUNTY - Windows Internet Explorer<br>File Edit View Fevorites Tools Help<br>* * Envice (4.06.00.08) Test Person - MADISO                                                                                                    | Done Local intranet Quorés<br>Start Quoré Quorés Tols Help<br>HLC Self Service (4.06.00.08) Test Person - MADISON: COUNTY - Windows Internet Explorer<br>Pie Edk View Favorites Tols Help<br>HLC Self Service (4.06.00.08) Test Person - MADISO<br>Fie Edk View Favorites Tols Help<br>My Banking Information<br>My Banking Information                                                                                                    | Done<br>Done<br>Done                                                                                                    | Pay by Deposit The Bank of Edwardsville, 081004070 500.00                                                                                                    |                                                                                                    |                                                                                                    |
| Done Local Intranet & 100% -                                                                                                    | Done       Local Intranet       100%         Image: Start       Image: Self Service (4.0       Image: Self Service       Image: Self Service (4.0         Image: Self Service (4.06.00.08) Test Person - MADISON COUNTY - Windows Internet Explorer       Image: Self Service (4.06.00.08) Test Person - MADISON COUNTY - Windows Internet Explorer       Image: Self Service (4.06.00.08) Test Person - MADISON counter         Image: Self Service (4.06.00.08) Test Person - MADISO       Image: Self Service (4.06.00.08) Test Person - MADISO       Image: Self Service (4.06.00.08) Test Person - MADISO         Image: Self Service (4.06.00.08) Test Person - MADISO       Image: Self Service (4.06.00.08) Test Person - MADISO       Image: Self Service (4.06.00.08) Test Person - MADISO         Image: Self Service (4.06.00.08) Test Person - MADISO       Image: Self Service (4.06.00.08) Test Person - MADISO       Image: Self Service (4.06.00.08) Test Person - MADISO         Image: Self Service (4.06.00.08) Test Person - MADISO       Image: Self Service (4.06.00.08) Test Person - MADISO       Image: Self Service (4.06.00.08) Test Person - MADISO         Image: Self Service (4.06.00.08) Test Person - MADISO       Image: Self Service (4.06.00.08) Test Person - MADISO       Image: Self Service (4.06.00.08) Test Person - MADISO         Image: Self Service (4.06.00.08) Test Person - MADISO       Image: Self Service (4.06.00.08) Test Person - MADISO       Image: Self Service (4.06.00.08) Test Person - MADISO         Image: Self Service (4.06.00.08) Test                                                                                                    | Done Local intranet @100%<br>Start 2 2 2 2 LLC Self Service (4.0 Employee Self Servic<br>HLC Self Service (4.06.00.08) Test Person - MADISON COUNTY - Windows Internet Explorer<br>Ple Edt View Favorites Tools Help<br>Control Control Cont                                                   |                                                                                                    |                                                                                                    |                                                                                                    |
| Image: Start       Image: Service (4.06.00.08)       Test Person - MADISON COUNTY - Windows Internet Explorer       Image: Service (4.06.00.08)       Test Person - MADISON COUNTY - Windows Internet Explorer         Image: Service (4.06.00.08)       Test Person - MADISON COUNTY - Windows Internet Explorer       Image: Service (4.06.00.08)       Test Person - MADISON COUNTY - Windows Internet Explorer         Image: Service (4.06.00.08)       Test Person - MADISON counter       Image: Service (4.06.00.08)       Test Person - MADISON counter         Image: Service (4.06.00.08)       Test Person - MADISON       Image: Service (4.06.00.08)       Test Person - MADISON         Image: Service (4.06.00.08)       Test Person - MADISON       Image: Service (4.06.00.08)       Test Person - MADISON                                                                                                    | Image: Start       Image: Start       Image: Start <td< th=""><th>Start       Image: Start       Image: Start       Image:</th><th>Dope</th><th>S Local intrapet</th><th>€ 100% ×</th></td<>                                                                                                    | Start       Image: Start       Image:                                                                                                    | Dope                                                                                                    | S Local intrapet                                                                                                    | € 100% ×                                                                                                    |
| HLC Self Service (4.06.00.08) Test Person - MADISON COUNTY - Windows Internet Explorer         Image: Self Service (4.06.00.08) Test Person - MADISON COUNTY - Windows Internet Explorer         Image: Self Service (4.06.00.08) Test Person - MADISON COUNTY - Windows Internet Explorer         Image: Self Service (4.06.00.08) Test Person - MADISON COUNTY - Windows Internet Explorer         Image: Self Service (4.06.00.08) Test Person - MADISON COUNTY - Windows Internet Explorer         Image: Self Service (4.06.00.08) Test Person - MADISON COUNTY - Windows Internet Explorer         Image: Self Service (4.06.00.08) Test Person - MADISON.                                                                                                    | HLC Self Service (4.06.00.08) Test Person - MADISON COUNTY - Windows Internet Explorer     Image: Second Second                                                                                                    | HLC Self Service (4.06.00.08) Test Person - MADISON COUNTY - Windows Internet Explorer         Image: Service (4.06.00.08) Test Person - MADISON.         Image: Service (4.06.00.08) Test Person - MADISO         Image: Service (4.06.00.08) Test Person - MADISO         Ima                                                                                                    | Start O C O C * C HI C Self Service (4.0 D) Employee Self Servic                                                                                                    |                                                                                                    | 9-48 AM                                                                                                    |
| File       Edit       View       Favorites       Tools       Help                                                                                                    | File       Edit       View       Favorites       Tools       Help         Image: A file       Elite       Image: A file       Image: A file                                                                                                    | File Edk   File Edk File File Forward Forward                                                                                                    |                                                                                                    |                                                                                                    |                                                                                                    |
| 😤 🎸 🏉 HLC Self Service (4.06.00.08) Test Person - MADISO                                                                                                    | Image: Service (4.06.00.08) Test Person - MADISO         Image: Service (4.06.00.08) Test Person - MADISO         Image: Service (4.06.00.08) Test Pers                                                                                                    | Image: Service (4.06.00.08) Test Person - MADISO                                                                                                    | HLC Self Service (4.06.00.08) Test Person - MADISON COUNTY - Windows Internet Explorer         Image: Comparison of the service service servi | V V Live Search                                                                                                    |                                                                                                    |
|                                                                                                    | My Banking Information                                                                                                    | Amount Pay By Check Pay by Deposit The Bank of Edwardsville, 081004070 S00.00                                                                                                    | HLC Self Service (4.06.00.08) Test Person - MADISON COUNTY - Windows Internet Explorer  Kie Edit View Favorites Tools Help                                                                                                    | Uive Search                                                                                                    | • • ×                                                                                                    |
| BACK FORWARD ? HELP AND EXIT                                                                                                    | My Banking Information                                                                                                    | My Banking Information                                                                                                    | HLC Self Service (4.06.00.08) Test Person - MADISON COUNTY - Windows Internet Explorer <ul> <li>Mathematical Service_DEMO/action.enter</li> </ul> File       Edit       View       Favorites       Tools       Help <ul> <li>Mathematical Service (4.06.00.08) Test Person - MADISO</li> </ul>                                                                                                    | V () X Live Search                                                                                                    | Page + @ Tools + *                                                                                                    |
| My Banking Information                                                                                                    | Drowsing your bank Accounts on me -                                                                                                    | Payment Rule     Bank     Flat \$ Pay Remaining Amount       Pay By Check     Yes       Pay by Deposit     The Bank of Edwardsville, 081004070                                                                                                    | HLC Self Service (4.06.00.08) Test Person - MADISON COUNTY - Windows Internet Explorer <ul> <li></li></ul>                                                                                                    | <ul> <li>✓ ✓ × Live Search</li> <li>✓ Sa - ⊕ × ⊵ P</li> <li>✓ BACK ≥ FORWARD ? HELP ☆ HC</li> </ul>                                                                                                    | Provide a construction of the second second |
| Payment Rule Bank Flat \$ Pay Remaining                                                                                                    | Payment Rule Bank Flat \$ Pay Remaining                                                                                                    | Amount<br>Pay By Check Yes<br>Pay by Deposit The Bank of Edwardsville, 081004070 500.00                                                                                                    | HLC Self Service (4.06.00.08) Test Person - MADISON COUNTY - Windows Internet Explorer Image: Service (4.06.00.08) Test Person - MADISON COUNTY - Windows Internet Explorer File Edit View Favorites Tools Help Image: Service (4.06.00.08) Test Person - MADISO Image: Service (4.06.00.08) Test Person - MADISO Image: Service (4.06.00.08) Test Person - M                                                                                                    |                                                                                                    | Page + @ Tools + "<br>DME EXIT                                                                                                    |
|                                                                                                    | Amount                                                                                                    | Pay by Deposit The Bank of Edwardsville, 081004070 500.00                                                                                                    |                                                                                                    | <ul> <li>✓ ✓ ✓ Live Search</li> <li>▲ • ○ • ● • ○ •</li> <li>● • ○ • ● • ○ •</li> <li>● • ○ • ● • ○ •</li> <li>● • ○ • ● • ○ •</li> <li>● • ○ • ● • ○ •</li> <li>● • ○ • ● • ○ •</li> <li>● • ○ • ● • ○ •</li> <li>● • ○ • ● • ○ •</li> <li>● • ○ • ● • ○ •</li> <li>● • ○ • ● • ○ •</li> <li>● • ○ • ● • ○ •</li> <li>● • ○ • ● • ○ •</li> <li>● • ○ • ○ • ● • ○ •</li> <li>● • ○ • ○ • ○ • ● • ○ •</li> <li>● • ○ • ○ • ○ • ● • ○ •</li> <li>● • ○ • ○ • ○ • ○ • ○ • ○ • ○ • ○ • ○ •</li></ul>                                                                                                    | Page + @ Tools + *                                                                                                    |
| Amount                                                                                                    | Pay by Crieck Pay by Crieck The Bank of Edwardsville, 081004070 500.00                                                                                                    |                                                                                                    | HLC Self Service (4.06.00.08) Test Person - MADISON COUNTY - Windows Internet Explorer    Image: Service (4.06.00.08) Test Person - MADISON COUNTY - Windows Internet Explorer    File Edit View Favorites Tools Help    Image: Service (4.06.00.08) Test Person - MADISO     Image: Service (4.06.00.08) Test Person - MADISO     Image: Service (4.06.00.08) Test Person - MADISO     Image: Service (4.06.00.08) Test Person - MADISO     Image: Service (4.06.00.08) Test Person - MADISO     Image: Service (4.06.00.08) Test Person - MADISO  Image: Service (4.06.00.08) Test Person - MADISO     Image: Service (4.06.00.08) Test Person - MADISO    Image: Service (4.06.00.08) Test Person - MADISO Image: Service (4.06.00.08) Test Person - MADISO                                                                                                    | BACK > FORWARD YOUT DAILS ACCOUNT                                                                                                    | Page + () Tools +<br>ME EXIT                                                                                                    |
| Amount<br>Pay By Check Yes<br>Pay by Deposit The Bank of Edwardsville, 081004070 500.00                                                                                                    |                                                                                                    | 1 - 2 of 2<br>Payment Rule : Pay by Deposit<br>Bank Location : The Bank of Edwardsville, 081004070<br>Account Type : Checking                                                                                                    | HLC Self Service (4.06.00.08) Test Person - MADISON COUNTY - Windows Internet Explorer <ul> <li>Mitp://highlineapp/selfService_DEMO/action.enter</li> </ul> File         Edit View Favorites Tools Help <ul> <li> <li> </li> <li> <li> <li> </li> <li> <li> <li> <li> <li> <li> <li> <li> <li> </li> <li> <li> <li> </li> <li> <li> <li> </li> <li> <li> <li> </li> <li> </li></li></ul>                                                                                                    | Ive Search       Ive Search       I                                                        | Page + (a) Tools +<br>ME EXIT<br>IS OF THE F                                                                                                    |
| Amount       Pay By Check     Yes       Pay by Deposit     The Bank of Edwardsville, 081004070 500.00       Image: State of Edwardsville, 081004070 500.00     Image: State of Edwardsville, 081004070       Image: State of Edwardsville, 081004070     Image: State of Edwardsville, 081004070       Image: State of Edwardsville, 081004070     Image: State of Edwardsville, 081004070       Image: Account Type : Checking     Image: State of Edwardsville, 081004070                                                                                                    | 1 - 2 of 2<br>* Payment Rule : Pay by Deposit<br>Bank Location : The Bank of Edwardsville, 081004070<br>Account Type : Checking                                                                                                    | Flat \$ Amount : 500.00                                                                                                    | HLC Self Service (4.06.00.08) Test Person - MADISON COUNTY - Windows Internet Explorer <ul> <li></li></ul>                                                                                                    | Ive Search     Ive Search     Ive Search <th></th>                                                                                                    |                                                                                                    |
| Amount Pay By Check Pay by Deposit The Bank of Edwardsville, 081004070 500.00   1 - 2 of 2  Payment Rule : Pay by Deposit Bank Location : The Bank of Edwardsville, 081004070 Account Type : Checking Flat \$ Amount : 500.00                                                                                                    | 1 - 2 of 2<br>* Payment Rule : Pay by Deposit<br>Bank Location : The Bank of Edwardsville, 081004070<br>Account Type : Checking<br>Flat \$ Amount : 500.00                                                                                                    |                                                                                                    | HLC Self Service (4.06.00.08) Test Person - MADISON COUNTY - Windows Internet Explorer <ul> <li></li></ul>                                                                                                    | UV Search                                                                                                    |                                                                                                    |
| Amount Pay By Check Pay by Deposit The Bank of Edwardsville, 081004070 500.00  1 - 2 of 2  Payment Rule : Pay by Deposit Bank Location : The Bank of Edwardsville, 081004070 Account Type : Checking Flat \$ Amount : 500.00                                                                                                    | 1 - 2 of 2<br>Payment Rule : Pay by Deposit<br>Bank Location : The Bank of Edwardsville, 081004070<br>Account Type : Checking<br>Flat \$ Amount : 500.00                                                                                                    | · · · · · · · · · · · · · · · · · · ·                                                                                                    | Contraction       Intervice (4.06.00.08) Test Person - MADISON COUNTY - Windows Internet Explorer         Image: Contraction       Image: Contraction         Image: Contraction       Image: Contraction         Image: Contraction       Image: Contra                                                                                                    |                                                                                                    |                                                                                                    |
| Amount       Pay By Check     Yes       Pay by Deposit     The Bank of Edwardsville, 081004070 500.00         1 - 2 of 2         * Payment Rule : Pay by Deposit       Bank Location : The Bank of Edwardsville, 081004070       Account Type : Checking       Flat \$ Amount : 500.00                                                                                                    | 1 - 2 of 2<br>Payment Rule : Pay by Deposit<br>Bank Location : The Bank of Edwardsville, 081004070<br>Account Type : Checking<br>Flat \$ Amount : 500.00                                                                                                    |                                                                                                    | C HLC Self Service (4.06.00.08) Test Person - MADISON COUNTY - Windows Internet Explorer                                                                                                    | Image: Search         Image: Search         Image: Search <t< td=""><td></td></t<> |                                                                                                    |
| Amount Pay By Check Yes Pay by Deposit The Bank of Edwardsville, 081004070 500.00  1 - 2 of 2  Payment Rule : Pay by Deposit Bank Location : The Bank of Edwardsville, 081004070 Account Type : Checking Flat \$ Amount : 500.00  Vertice                                                                                                    | 1 - 2 of 2<br>Payment Rule : Pay by Deposit<br>Bank Location : The Bank of Edwardsville, 081004070<br>Account Type : Checking<br>Flat \$ Amount : 500.00                                                                                                    |                                                                                                    | CHLC Self Service (4.06.00.08) Test Person - MADISON COUNTY - Windows Internet Explorer <ul> <li></li></ul>                                                                                                    |                                                                                                    |                                                                                                    |

This is your current Federal and State W-4 information:

| HLC Self Service (4.06.00.08) Test Person - MADISON COUNTY - Windows Internet Explo                | prer                           |                  |
|----------------------------------------------------------------------------------------------------|--------------------------------|------------------|
| COO - @ http://highlineapp/selfService_DEMO/action.enter                                           | 🖌 😽 🗙 Live Search              | <mark>-</mark> ک |
| File Edit View Favorites Tools Help                                                                |                                |                  |
| 2 4 6 HLC Self Service (4.06.00.08) Test Person - MADISO                                           | 🏠 🔹 📾 👘 🖶 Pa                   | ge 🔹 🎯 Tools 👻 🎇 |
|                                                                                                    | 4 BACK ≥ FORWARD ? HELP ★ HOM  | ME 🗱 EXIT        |
| Information                                                                                        |                                | G C 🔒            |
| How To Change Your Tax Information:                                                                |                                | ^                |
| <ol> <li>Open and print the <u>W-4 Form</u>.</li> <li>Fill in Boxes 1-7.</li> </ol>                |                                |                  |
| <ol> <li>Sign and date the form.</li> <li>Send to Treasurer's Office attention Payroll.</li> </ol> |                                |                  |
|                                                                                                    |                                |                  |
| Description                                                                                        |                                |                  |
| W-4                                                                                                |                                |                  |
| 1 - 1 of 1                                                                                         |                                |                  |
| Jan-01-0001                                                                                        |                                |                  |
| Effective as of : Jan-01-0001 Expires on : Dec-31-3999                                             | Change Reason : INITIAL RECORD |                  |
| FEDERAL STATE                                                                                      |                                |                  |
| Filing Status : Single                                                                             |                                |                  |
| # of Exemptions : 0                                                                                |                                |                  |
| Add. \$ Amount : 0.00                                                                              |                                |                  |
|                                                                                                    |                                |                  |
| Note: If you file Married, but withhold at higher Single rate your Filing Stat                     | us will be <u>Single</u> .     |                  |
| Note: Click the left or right orange arrow to look at a previos or future effect                   | tive record.                   | ~                |
| Done                                                                                               | Second Intranet                | € 100% ·         |
| 🛃 start 🖉 🧔 🕲 👻 🌈 HLC Self Service (4.0 🖳 Employee Self Servic                                     |                                | 🤒 📷 📑 9:49 AM    |

| ALC Self Service (4.06.00.08) Test Person - MADISON COUNTY - Windows Internet Explorer |                               |                        |
|----------------------------------------------------------------------------------------|-------------------------------|------------------------|
| COO + @ http://highlineapp/selfService_DEMO/action.enter                               | 🖌 😽 🗙 Live Search             | P -                    |
| File Edit View Favorites Tools Help                                                    |                               |                        |
| 2 4 6 6 HLC Self Service (4.06.00.08) Test Person - MADISO                             | 🔓 • 📾 · 🖷 ·                   | 🔹 🔂 Page 👻 🧔 Tools 👻 🎽 |
|                                                                                        | A BACK & FORWARD ? HELP       | HOME 🗱 EXIT            |
| Information                                                                            |                               | J C 🔒                  |
| How To Change Your Tax Information:                                                    |                               | <u>^</u>               |
| 1. Open and print the <u>W-4 Form</u> .                                                |                               |                        |
| 3. Sign and date the form.                                                             |                               |                        |
| 4. Sello to Treasurer's office attention Payroli.                                      |                               |                        |
|                                                                                        |                               |                        |
| Description<br>W-4                                                                     |                               |                        |
| 1 - 1 of 1                                                                             |                               |                        |
|                                                                                        |                               |                        |
| Jan-01-0001                                                                            |                               | <u>=</u>               |
| Effective as of the 04 0004                                                            |                               |                        |
| Effective as of Jan-01-0001 Expires of Dec-31-3939                                     | change Reason . INTTAL RECORD |                        |
| FEDERAL STATE                                                                          |                               |                        |
| Filing Status : Single                                                                 |                               |                        |
| # of Exemptions : 0                                                                    |                               |                        |
| Add. \$ Amount : 0.00                                                                  |                               |                        |
|                                                                                        |                               |                        |
| Note: If you file Married, but withhold at higher Single rate your Filing Status w     | ill be Single                 |                        |
| Nata: Click the left or right around a group to look at a provide or future offective  | researd                       |                        |
| Done                                                                                   | Coral intranet                | € 100% -               |
| A start                                                                                |                               | 🕐 📵 🔐 🐯 📑 9-49-0M      |
|                                                                                        |                               |                        |

This screen has all your pay history information:

| C HLC Self Service (                                                                                                    | 4.06.00.08) Test                                                                                                    | t Person - MADISO                                                                                | N COUNTY - Win                                                                        | dows Internet Explorer |                                                  | - 7                                                                                                    |
|----------------------------------------------------------------------------------------------------|----------------------------------------------------------------------------------------------------|--------------------------------------------------------------------------------------------------|---------------------------------------------------------------------------------------|------------------------|--------------------------------------------------|----------------------------------------------------------------------------------------------------|
| 🔆 🔁 🗸 🖉                                                                                                    | //highlineapp/selfServ                                                                                                    | rice_DEMO/action.ente                                                                            | er#WEPPH                                                                              |                        | ✓ 47 × L                                         | ve Search                                                                                                    |
| File Edit View Fav                                                                                                    | vorites Tools Help                                                                                                    | )                                                                                                |                                                                                       |                        |                                                  |                                                                                                    |
| 😭 🕸 🏉 HLC Self :                                                                                                    | Service (4.06.00.08)                                                                                                    | Test Person - MADISO                                                                             |                                                                                       |                        | lin -                                            | 🔊 🔹 🖶 🔹 🔂 Page 🔹 🎯 Tools 🔹 🎽                                                                                                    |
| 13-                                                                                                    | EMPLO                                                                                                    | IYEE                                                                                             |                                                                                       |                        | BACK FORWARD                                     | HELP 👬 HOME 💥 EXIT                                                                                                    |
| 👍 My Pay Hi                                                                                                    | story                                                                                                    |                                                                                                  |                                                                                       |                        |                                                  | 📓 🖓 🚨                                                                                                    |
| SEARCH:                                                                                                    | CLE                                                                                                    | AR 🤝                                                                                             |                                                                                       |                        | Browsing your                                    | Pay History by Pay Issue Date 🖃                                                                                                    |
| Pay Issue Date                                                                                                    | Period Starting                                                                                                    | Period Ending                                                                                    | Net Amount                                                                            |                        |                                                  |                                                                                                    |
| Sep-05-2008                                                                                                    | Aug-16-2008                                                                                                    | Aug-29-2008                                                                                      | 844.14<br>844.15                                                                      |                        |                                                  |                                                                                                    |
|                                                                                                    |                                                                                                    |                                                                                                  |                                                                                       |                        |                                                  |                                                                                                    |
|                                                                                                    |                                                                                                    |                                                                                                  |                                                                                       | 1 - 2 of 2             |                                                  |                                                                                                    |
| DEPOSITS GHEO                                                                                                    | KS                                                                                                    |                                                                                                  |                                                                                       |                        |                                                  |                                                                                                    |
| Detailed below is                                                                                                    | the historical p                                                                                                    | ay information o                                                                                 | on file for you                                                                       |                        |                                                  |                                                                                                    |
| Bank                                                                                                    | Bank<br>Trans                                                                                                    |                                                                                                  |                                                                                       |                        |                                                  | × 1                                                                                                    |
| The Bank of Edwa                                                                                                    | ardsville 08100                                                                                                    | 4070 Checking                                                                                    | Deposit Issued                                                                        | Sep-05- 500.00<br>2008 |                                                  |                                                                                                    |
|                                                                                                    |                                                                                                    |                                                                                                  |                                                                                       | 1 - 1 of 1             |                                                  |                                                                                                    |
|                                                                                                    |                                                                                                    |                                                                                                  |                                                                                       |                        |                                                  |                                                                                                    |
|                                                                                                    |                                                                                                    |                                                                                                  |                                                                                       |                        |                                                  |                                                                                                    |
| 10                                                                                                    |                                                                                                    |                                                                                                  |                                                                                       |                        | S 3                                              | Local intrapet                                                                                                    |
| Au start                                                                                                    |                                                                                                    | 🖉 HI C Salf Sarvica (4                                                                           | 0 IVI Employe                                                                         | ae Self Servic         | 3                                                |                                                                                                    |
| - ottant                                                                                                    |                                                                                                    |                                                                                                  |                                                                                       |                        |                                                  |                                                                                                    |
|                                                                                                    |                                                                                                    |                                                                                                  |                                                                                       |                        |                                                  |                                                                                                    |
| All C Self Service (                                                                                                    | 4.06.00.08) Test                                                                                                    | Person - MADISO                                                                                  | N COUNTY - Win                                                                        | dows Internet Explorer |                                                  |                                                                                                    |
| ALC Self Service (                                                                                                    | 4.06.00.08) Test                                                                                                    | t Person - MADISO                                                                                | IN COUNTY - Win                                                                       | dows Internet Explorer |                                                  | ve Search                                                                                                    |
| <mark>← HLC Self Service (</mark><br>← ← ← ← http:<br>File Edit View Fav                                                                                                    | (4.06.00.08) Test<br>//highlineapp/selfServ<br>rorites Tools Help                                                                                                    | t <mark>Person - MADISO</mark><br>ice_DEMO/action.ente                                           | IN COUNTY - Win<br>er#WEPPH                                                           | dows Internet Explorer | ¥ + ×                                            | ve Search                                                                                                    |
| HLC Self Service (<br>C C C C C C C C C C C C C C C C C C C                                                                                                     | ( <mark>4.06.00.08) Test</mark><br>//highlineapp/selfServ<br>vorites Tools Help<br>Service (4.06.00.08)                                                                                                    | t <mark>Person - MADISO</mark><br>ice_DEMO/action.ente<br>)<br>Test Person - MADISO              | IN COUNTY - Win<br>ar#WEPPH                                                           | dows Internet Explorer |                                                  | ve Search 🖉 •                                                                                                    |
| HLC Self Service (         Image: Service (         Image: Service (                                                                                                    | 4.06.00.08) Test<br>//highlineapp/selfServ<br>rorites Tools Help<br>Service (4.06.00.08)                                                                                                    | I Person - MADISO<br>ice_DEMO/action.ente<br>)<br>Test Person - MADISO                           | N COUNTY - Win<br>er#WEPPH                                                            | dows internet Explorer | BACK > FORWARD ?                                 | Ve Search Page + () Tools +<br>HELP HOME EXIT                                                                                                    |
| HILC Self Service (<br>CON CONTRACTOR OF CONTRACTOR OF CONTA | (4.06.00.08) Test<br>(/highlineapp/selfServ<br>vorites Tools Help<br>Service (4.06.00.08) 1<br>EMPLO<br>Story                                                                                                    | t Person - MADISO<br>ice_DEMO/action.ente<br>5<br>Test Person - MADISO                           | N COUNTY - Win<br>sr#WEPPH                                                            | dows Internet Explorer | BACK FORWARD                                     | ve Search Page + @ Tools + *<br>HELP HOME EXIT                                                                                                    |
| HLC Self Service (<br>Service )<br>File Edit View Fav<br>HLC Self:<br>My Pay Hi:<br>SEARCH:                                                                                                    | (4.06.00.08) Test<br>//highlineapp/selfServ<br>vorites Tools Help<br>Service (4.06.00.08)<br>EMPLO<br>Story<br>CLE.                                                                                                    | t Person - MADISO<br>ice_DEMO/action.ente<br>3<br>Test Person - MADISO<br>IYEE                   | N COUNTY - Win<br>ar#WEPPH                                                            | dows Internet Explorer | Browsing your                                    | Ve Search Page + @ Tools +<br>HELP HOME SEXIT<br>Pay History by Pay Issue Date                                                                                                    |
| HLC Self Service (<br>The Edit View Pav<br>Control Control<br>My Pay His<br>SEARCH:<br>Pay Issue Date                                                                                                    | (4.06.00.08) Test<br>(/highlineapp/selfServ<br>rorites Tools Help<br>Service (4.06.00.08)<br>EMPLO<br>Story<br>CLE<br>Period Starting                                                                                                | Rerson - MADISO<br>ice_DEMO/action.ente<br>)<br>Test Person - MADISO<br>IVEE<br>AR Period Ending | N COUNTY - Win<br>ar#WEPPH                                                            | dows Internet Explorer | Browsing your                                    | Ve Search Page + @ Tools + *<br>HELP HOME SEXIT<br>Pay History by Pay Issue Date                                                                                                    |
| HLC Self Service (         Image: Service (         Image: Service (                                                                                                    | (4.06.00.08) Test<br>(/highlineapp/selfServ<br>vorites Tools Help<br>Service (4.06.00.08) ·<br>EMPLO<br>Story<br>CLE<br>Period Starting<br>Aug-16-2008                                                                               | AR Period Ending<br>Aug-29-2008                                                                  | N COUNTY - Win<br>ar#WEPPH                                                            | dows Internet Explorer | BACK & FORWARD ?                                 | Ve Search Page + @ Tools +<br>HELP HOME SEXIT<br>Pay History by Pay Issue Date =                                                                                                    |
| <ul> <li>➢ HLC Self Service (</li> <li>➢ Inttp:</li> <li>File Edit View Fav</li> <li>➢ Inttp:</li> <li>➢ Inttp:</li> <li>➢ My Pay Hi</li> <li>SEARCH:</li> <li>Pay Issue Date</li> <li>Sep-05-2008</li> <li>Aug-22-2008</li> </ul>                                                                                                    | (4.06.00.08) Test<br>(/highlineapp/selfService)<br>vorites Tools Help<br>Service (4.06.00.08)<br>Service (4.06.00.08)<br>CLE<br>Period Starting<br>Aug-16-2008<br>Aug-02-2008                                                        | AR Period Ending<br>Aug-29-2008<br>Aug-15-2008                                                   | N COUNTY - Win<br>ar#WEPPH                                                            | dows Internet Explorer | Browsing your                                    | Ve Search<br>Ve Search<br>Ve Sea |
| <ul> <li>HLC Self Service (</li> <li>Http:</li> <li>File Edit View Pav</li> <li>A Pav HLC Self:</li> <li>My Pay HI.</li> <li>SEARCH:</li> <li>Pav Issue Date</li> <li>Sep-05-2008</li> <li>Aug-22-2008</li> </ul>                                                                                                    | (4.06.00.08) Test<br>(/highlineapp/selfServ<br>vorites Tools Help<br>Service (4.06.00.08) '<br>EMPLO<br>Story<br>CLE<br>Period Starting<br>Aug-16-2008<br>Aug-02-2008                                                                | AR Period Ending<br>Aug-15-2008                                                                  | N COUNTY - Win<br>ar#WEPPH                                                            | dows Internet Explorer | BACK FORWARD ?                                   | Ve Search Page + @ Tools +<br>HELP HOME SEXIT<br>Pay History by Pay Issue Date =                                                                                                    |
| <ul> <li>HLC Self Service (</li> <li>HLC Self Service (</li> <li>Http:</li> <li>File Edit View Fav</li> <li>My Pay HLC Self :</li> <li>My Pay Hi</li> <li>SEARCH:</li> <li>Pay Issue Date</li> <li>Sep-05-2008</li> <li>Aug-22-2008</li> </ul>                                                                                                    | (4.06.00.08) Test<br>(/highlineapp/selfServ<br>vorites Tools Help<br>Service (4.06.00.08)<br>EMPLO<br>Story<br>CLE<br>Period Starting<br>Aug-16-2008<br>Aug-02-2008                                                                  | AR Period Ending<br>Aug-29-2008                                                                  | N COUNTY - Win                                                                        | dows Internet Explorer | Browsing your                                    | Ve Search<br>Ve Search<br>Ve Sea |
| <ul> <li>HLC Self Service (</li> <li>HLC Self Service (</li> <li>Http:</li> <li>File Edit View Fav</li> <li>HLC Self :</li> <li>My Pay Hi.</li> <li>SEARCH:</li> <li>Pay Issue Date</li> <li>Sep-05-2008</li> <li>Aug-22-2008</li> </ul>                                                                                                    | (4.06.00.08) Test<br>(/highlineapp/selfServ<br>rorites Tools Help<br>Service (4.06.00.08) 1<br>Service (4.06.00.08) 1<br>Story<br>CLE:<br>Period Starting<br>Aug-16-2008<br>Aug-02-2008                                              | AR Period Ending<br>Aug-29-2008<br>Aug-15-2008                                                   | N COUNTY - Win<br>ar#WEPPH                                                            | dows Internet Explorer | Browsing your                                    | Ve Search<br>Ve Search<br>Ve Sea |
| <ul> <li>C HLC Self Service (</li> <li>C HLC Self Service (</li> <li>C HLC Self View Fav</li> <li>C HLC Self (</li> <li>C HLC Self (</li> <li>My Pay Hi</li> <li>SEARCH:</li> <li>Pay Issue Date</li> <li>Sep-05-2008</li> <li>Aug-22-2008</li> <li>DEPOSITS CHECK</li> <li>Detailed below is</li> </ul>                                                                                                    | (4.06.00.08) Test<br>(/highlineapp/selfServ<br>rorites Tools Help<br>Service (4.06.00.08) Test<br>EMPLO<br>Story<br>CLE.<br>Period Starting<br>Aug-16-2008<br>Aug-02-2008<br>(S)<br>: the historical p                               | AR Period Ending<br>Aug-29-2008<br>Aug-15-2008                                                   | N COUNTY - Win<br>ar#WEPPH<br>Net Amount<br>&44.14<br>&44.15<br>on file for you       | dows Internet Explorer | BACK FORWARD                                     | Ve Search Page + () Tools +<br>HELP HOME SEXIT<br>Pay History by Pay Issue Date -                                                                                                    |
| <ul> <li>C Self Service (</li> <li>C Self Service (</li> <li>C Self Service (</li> <li>C Self Service (</li> <li>File Edit View Pav</li> <li>C My Pay Hi</li> <li>SEARCH:</li> <li>Pay Issue Date</li> <li>Sep-05-2008</li> <li>Aug-22-2008</li> <li>DEPOSITS CHECK</li> <li>Detailed below is</li> <li>Check ≠ Type</li> </ul>                                                                                                    | (4.06.00.08) Test<br>(/highlineapp/selfServ<br>vorites Tools Help<br>Service (4.06.00.08) T<br>EMPLO<br>Story<br>CLE<br>Period Starting<br>Aug-16-2008<br>Aug-02-2008<br>(S<br>the historical p<br>Pair                              | AR Period Ending<br>Aug-29-2008<br>Aug-15-2008<br>Aug-15-2008                                    | N COUNTY - Win<br>ar#WEPPH                                                            | dows Internet Explorer | BACK FORWARD ?                                   | Ve Search<br>Ve Search<br>Ve Sea |
| <ul> <li>➢ HLC Self Service (</li> <li>➢ Inttp:</li> <li>File Edit View Fav</li> <li>➢ My Pay Hi</li> <li>➢ My Pay Hi</li> <li>SEARCH:</li> <li>Pay Issue Date</li> <li>Sep-05-2008</li> <li>Aug-22-2008</li> <li>Depositis Check</li> <li>Detailed below is</li> <li>Check ≠ Type</li> <li>10591 Com</li> </ul>                                                                                                    | (4.06.00.08) Test<br>(/highlineapp/selfService)<br>Service (4.06.00.08)<br>Service (4.06.00.08)<br>CLEE<br>Period Starting<br>Aug-16-2008<br>Aug-02-2008<br>(S<br>: the historical p<br>puter Check Period                           | AR Period Ending<br>Aug-15-2008<br>Aug-15-2008                                                   | N COUNTY - Win ar#WEPPH Net Amount 844.14 844.15 Dn file for you Amount 344.14        | dows Internet Explorer | Browsing your                                    | Ve Search<br>Ve Search<br>HELP Page + (a) Tools +<br>HELP HOME EXIT<br>Pay History by Pay Issue Date<br>Pay History by Pay Issue Date<br>Vertical Action of the second second sec                                                                                                    |
| Image: Second second secon                                   | 4.06.00.08) Test<br>(/highlineapp/selfServ<br>rorites Tools Help<br>Service (4.06.00.08)<br>Service (4.06.00.08)<br>Service (4.06.00.08)<br>Service (4.06.00.08)<br>CLE<br>CLE<br>CLE<br>CLE<br>CLE<br>CLE<br>CLE<br>CLE             | AR Period Ending<br>Aug-29-2008<br>Aug-15-2008<br>Aug-15-2008                                    | N COUNTY - Win ar#WEPPH Net Amount 844.14 844.15 on file for you Amount 344.14        | dows Internet Explorer | Browsing your Browsing your                      | Ve Search<br>Ve Search<br>Ve Sea |
| Image: Service (         Image: Service (         Image: Service (         Image: Service (         Image: Service (         Image: Service (         Image: Service (         Image: Service (         Image: Service (         Service (                                                                                                    | (4.06.00.08) Test<br>(/highlineapp/selfServ<br>rorites Tools Help<br>Service (4.06.00.08) Test<br>EMPLO<br>Story<br>CLE:<br>Period Starting<br>Aug-16-2008<br>Aug-02-2008<br>(S.<br>Is the historical p<br>puter Check Per           | AR Period Ending<br>Aug-29-2008<br>Aug-15-2008<br>Aug-15-2008                                    | N COUNTY - Win  ar#WEPPH  Net Amount 844.14 844.15  on file for you Amount 344.14     | dows Internet Explorer | Browsing your                                    | Ve Search<br>Ve Search<br>Ve Sea |
| <ul> <li>C HLC Self Service (</li> <li>C HLC Self Service (</li> <li>C Http:</li> <li>File Edit View Fav</li> <li>A HLC Self :</li> <li>My Pay HLC Self :</li> <li>My Pay HL</li> <li>SEARCH:</li> <li>Pay Issue Date</li> <li>Sep-05-2008</li> <li>Aug-22-2008</li> <li>DEPOSITS CHECK</li> <li>Detailed below is</li> <li>Check ≠ Type</li> <li>10651 Com</li> </ul>                                                                                                    | (4.06.00.08) Test<br>(/highlineapp/selfServ<br>rorites Tools Help<br>Service (4.06.00.08) Test<br>EMPLO<br>Story<br>CLE.<br>Period Starting<br>Aug-16-2008<br>Aug-02-2008<br>(S)<br>: the historical p<br>puter Check Per            | AR Period Ending<br>Aug-29-2008<br>Aug-15-2008<br>Aug-15-2008                                    | N COUNTY - Win  ar#WEPPH  Net Amount  844.14  844.15  on file for you  Amount  344.14 | dows Internet Explorer | Browsing your                                    | Ve Search Page + () Tools +<br>HELP HOME SEXIT<br>Pay History by Pay Issue Date                                                                                                    |
| Image: Service (         Image: Service (         Image: Service (         Image: Service (         Image: Service (         Image: Service (         Image: Service (         Image: Service (         Image: Service (         Service (         Image: Service (         Image: Service (         Service (         S                                                                                                    | (4.06.00.08) Test<br>(/highlineapp/selfServ<br>rorites Tools Help<br>Service (4.06.00.08) 1<br>Service (4.06.00.08) 1<br>Story<br>CLE:<br>Period Starting<br>Aug-16-2008<br>Aug-02-2008<br>(S<br>the historical p<br>puter Check Per | Ar Aug-29-2008<br>Aug-15-2008<br>Aug-15-2008                                                     | N COUNTY - Win  ar#WEPPH  Net Amount 844.14 844.15  n file for you Amount 344.14      | dows Internet Explorer | BACK > FORWARD      BROWSING YOUR  BROWSING YOUR | Ve Search<br>Ve Search<br>Ve Sea |
| <ul> <li>C Self Service (</li> <li>C Self Service (</li> <li>C Self View Fax</li> <li>C Self View Fax</li> <li>My Pay Hit</li> <li>SEARCH:</li> <li>Pay Issue Date</li> <li>Sep-05-2008</li> <li>Aug-22-2008</li> <li>DEPOSITS CHECK</li> <li>Detailed below is</li> <li>Check ≠ Type</li> <li>10651 Com</li> </ul>                                                                                                    | (4.06.00.08) Test<br>(/highlineapp/selfServ<br>vorites Tools Help<br>Service (4.06.00.08) 1<br>EMPLO<br>story<br>CLE.<br>Period Starting<br>Aug-16-2008<br>Aug-02-2008<br>CS<br>the historical p<br>puter Check Per                  | AR Period Ending<br>Aug-29-2008<br>Aug-15-2008<br>Aug-15-2008                                    | N COUNTY - Win                                                                        | dows Internet Explorer | Browsing your                                    | Ve Search Page + () Tools +<br>HELP HOME SEXIT<br>Pay History by Pay Issue Date<br>Pay History by Pay Issue Date<br>Local intranet () 100% -                                                                                                    |

## You can view your pay stubs here:

| HLC Self Service (                                                                           | (4.06.00.08) Test                                                                | t Person - MADIS(                                                   | ON COUNTY - Wind              | lows Internet | Explorer                   |               |           |             |              | - P             |
|----------------------------------------------------------------------------------------------|----------------------------------------------------------------------------------|---------------------------------------------------------------------|-------------------------------|---------------|----------------------------|---------------|-----------|-------------|--------------|-----------------|
| 🔆 💽 🗸 🖉 http:                                                                                | ://highlineapp/selfServ                                                          | rice_DEMO/action.ent                                                | er                            |               |                            |               | ✓ 4 >     | Live Search | 8            | P               |
| File Edit View Fav                                                                           | vorites Tools Help                                                               | )                                                                   |                               |               |                            |               |           |             |              |                 |
| 🔶 🕸 🏉 HLC Self                                                                               | Service (4.06.00.08)                                                             | Test Person - MADISC                                                | p                             |               |                            |               | 6         | • 🖬 •       | 🖶 🔹 🔂 Page 🔹 | • 🥥 Tools 🔹     |
| 13-                                                                                          | EMPLO                                                                            | IYEE                                                                |                               |               |                            | <b>4</b> васк | ▶ FORWARD | ? HELP      | 🕂 номе       | X EXIT          |
| 🚸 View My F                                                                                  | Pay Stubs                                                                        |                                                                     |                               |               |                            |               |           |             |              | ji (* 📙         |
| How To Print a (<br>1. Select the Pay Is:<br>2. Select the Print V<br>3. After the Print Vie | Copy of Your Cl<br>sue Date you wisl<br>View icon on the to<br>ew screen pops up | heck:<br>h to print.<br>op right of the scr<br>n, click the Print t | reen.<br>outton on the top of | the screen.   |                            |               |           |             |              |                 |
| Pay Issue Date                                                                               | Pay≢ Pay Period                                                                  | Period Starting                                                     | Period Ending                 | Net Pay \$    | Entity                     |               |           |             |              |                 |
| Sep-05-2008                                                                                  | 0002 200836                                                                      | Aug-16-2008                                                         | Aug-29-2008                   | 844.14        | MADISON C                  | OUNTY         |           |             |              |                 |
| Aug-22-2008                                                                                  | 0001 200834                                                                      | Aug-02-2008                                                         | Aug-15-2008                   | 844.15        | MADISON C                  | OUNTY         |           |             |              |                 |
|                                                                                              |                                                                                  |                                                                     |                               | 1 - 2 of 2    |                            |               |           |             |              |                 |
| Use the Print Vie                                                                            | w button at the t                                                                | top of this page                                                    | to see the printa             | ble version o | of this pay s              | tub           |           |             |              |                 |
| Pay                                                                                          | y # : 0002                                                                       |                                                                     |                               |               | Employee                   | e ID : 1669   |           |             |              |                 |
| Pay Ending D                                                                                 | ate : Aug-29-2008                                                                | E.                                                                  |                               |               | N                          | ame : Test P  | erson     |             |              |                 |
| Pay Issue D                                                                                  | ate : Sep-05-2008                                                                |                                                                     |                               |               | Add                        | ress : 123 So | mewhere   |             |              |                 |
| Net Pay                                                                                      | y \$ : 844.14                                                                    |                                                                     |                               |               | Locality : Metro, IL 62000 |               |           |             |              |                 |
|                                                                                              |                                                                                  |                                                                     |                               |               | Departn                    | nent : TREAS  | URER      |             |              |                 |
| ne                                                                                           |                                                                                  |                                                                     |                               |               |                            |               |           | Secol intra | net          | <b>@</b> 100% • |
| 🛃 start 🔰 👔                                                                                  | s 🖸 🙆 👋 🚺                                                                        | 💋 HLC Self Service (*                                               | 4.0 🖭 Employe                 | e Self Servic |                            |               |           |             | 000          | 9:50 AM         |

| CHLC Self Service (4.06    | .00.08) 1 | lest Person | - MADISO        | N COUNTY -            | Windows Internet       | Explorer             |
|----------------------------|-----------|-------------|-----------------|-----------------------|------------------------|----------------------|
|                            |           |             |                 | Print                 |                        |                      |
|                            |           |             |                 |                       |                        |                      |
| MARK VON N                 | IDA,      | COUNTY      | CLERK           |                       |                        |                      |
| FRED BATI                  | HON,      | TREASU      | RER             |                       |                        |                      |
| MADISON CO                 |           | IIINOIC     |                 |                       |                        |                      |
| MADISON CO                 | 0111, 11  | LLINOIS     |                 | Earning               | s Statem               | ent                  |
|                            |           |             |                 |                       |                        |                      |
| Pay # : 0002               |           |             |                 | Employee              | ID : 1669              |                      |
| Pay Ending Date : Aug-29-2 | 8008      |             |                 | N                     | ame : Test Person      |                      |
| Pay Issue Date : Sep-05-20 | 008       |             |                 | Add                   | ress : 123 Somewhe     | re                   |
| Net Pay \$ : 844.14        |           |             |                 | Loca                  | ality : Metro, IL 6200 | 00                   |
|                            |           |             |                 | Departm               | ent : TREASURER        |                      |
|                            |           |             |                 |                       |                        |                      |
| Regular Earnings           |           | 14.53       | 74.00           | 1,075.22              | 2,237.62               |                      |
| Vacation Earnings          |           | 14.53       | 3.00            | 43.59                 | 43.59                  |                      |
| Sick Earnings              |           | 14.53       | 3.00            | 43.59                 | 43.59                  |                      |
|                            |           |             |                 |                       |                        |                      |
| Dental                     |           |             |                 | 9.69                  | 19.38                  |                      |
| IMRF-EE                    |           |             |                 | 52.31                 | 104.62                 |                      |
| Fed Tax                    |           |             |                 | 135.06                | 270.12                 |                      |
| FICA-EE                    |           |             |                 | 71.47                 | 142.94                 |                      |
| Med-EE                     |           |             |                 | 16.72                 | 33.43                  |                      |
| IL State Tax               |           |             |                 | 33.01                 | 66.02                  |                      |
|                            |           |             |                 |                       |                        |                      |
|                            |           |             |                 |                       |                        |                      |
|                            |           |             |                 |                       |                        |                      |
| -                          |           |             |                 | and the second second |                        |                      |
| Comp                       | 0.00      | 0.00        | 0.00            |                       |                        |                      |
| Family Sick Days           | 0.00      | 0.00        | 0.00            |                       |                        |                      |
| Ciek                       | 4.97      | 3.00        | 6.00            |                       |                        |                      |
| Sick                       | 1152      | 5100        | 0.01            |                       |                        |                      |
| 🛃 start 🔰 🖉 🖸              | © "       | C HLC Se    | If Service (4.) | 0 🦉 HL                | C Self Service (4.0    | Employee Self Servic |

This screen has your leave balances as of the last pay date:

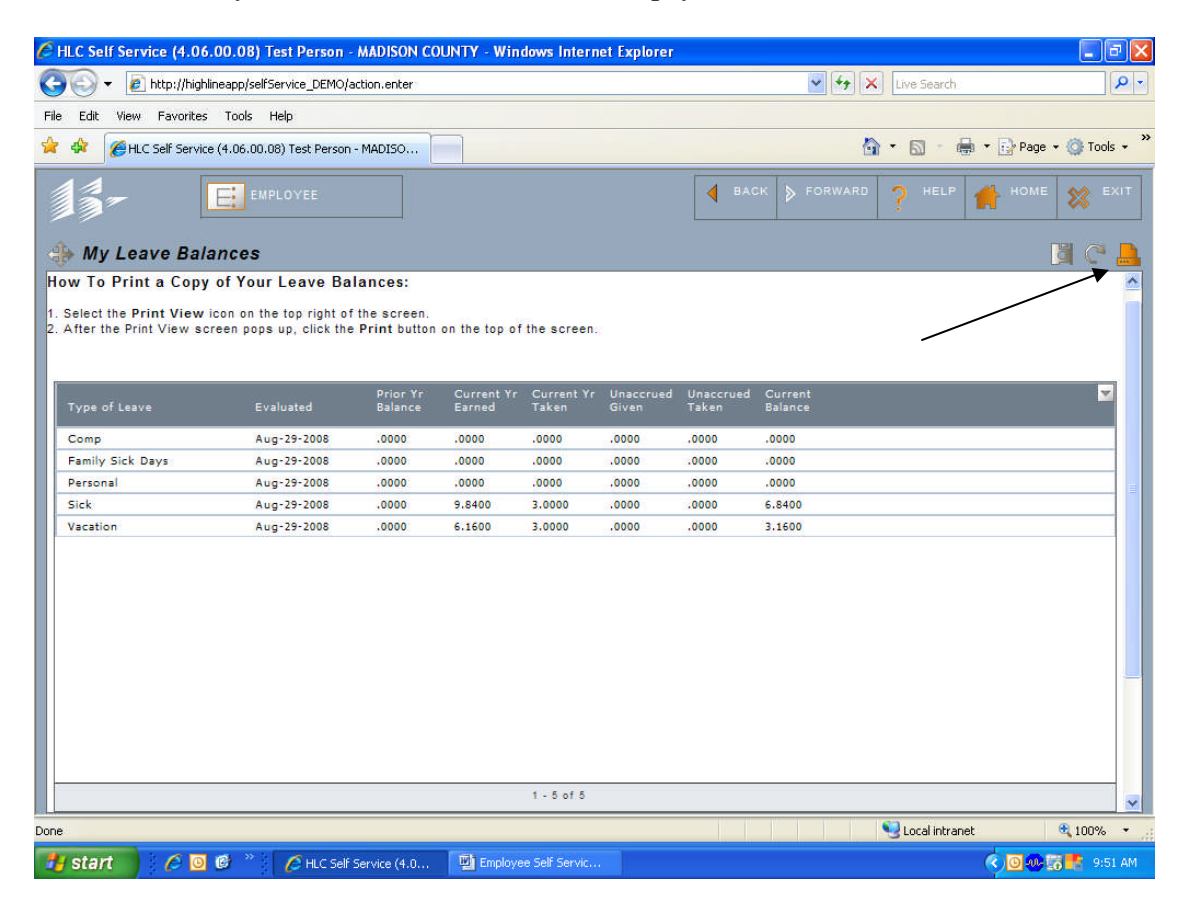

| 🏉 HLC Self  | Service (4.06. | 00.08) Test I   | Person - MAD    | ISON COUN | TY - Window   | vs Internet | Explorer           |  |
|-------------|----------------|-----------------|-----------------|-----------|---------------|-------------|--------------------|--|
|             |                |                 |                 |           | Print         |             |                    |  |
|             |                |                 |                 |           |               |             |                    |  |
| MAD         |                |                 |                 | ~         |               |             |                    |  |
| MAR         |                | IDA, COL        | JNTY CLER       | К         |               |             |                    |  |
| FF          | RED BATH       | ION, TRE        | ASURER          |           |               |             |                    |  |
| M           | ADISON COL     | JNTY, ILLIN     | OIS             |           |               |             |                    |  |
|             |                |                 |                 | му        | Leave E       | salance     | es                 |  |
|             |                |                 |                 |           |               |             |                    |  |
| Employee :  | 1669           | ) , Person Test | ., Employee ,   | PRIMARY   |               |             |                    |  |
|             |                |                 |                 |           |               |             |                    |  |
|             |                |                 |                 |           |               |             |                    |  |
| Comp        | Aug-29-2008    | .0000           | .0000           | .0000     | .0000         | .0000       | .0000              |  |
| Family Sick | Aug-29-2008    | .0000           | .0000           | .0000     | .0000         | .0000       | .0000              |  |
| Personal    | Aug-29-2008    | .0000           | .0000           | .0000     | .0000         | .0000       | .0000              |  |
| Sick        | Aug-29-2008    | .0000           | 9.8400          | 3.0000    | .0000         | .0000       | 6.8400             |  |
| Vacation    | Aug-29-2008    | .0000           | 6.1600          | 3.0000    | .0000         | .0000       | 3.1600             |  |
|             |                |                 |                 |           |               |             |                    |  |
|             |                |                 |                 |           |               |             |                    |  |
|             |                |                 |                 |           |               |             |                    |  |
|             |                |                 |                 |           |               |             |                    |  |
|             |                |                 |                 |           |               |             |                    |  |
|             |                |                 |                 |           |               |             |                    |  |
|             |                |                 |                 |           |               |             |                    |  |
|             |                |                 |                 |           |               |             |                    |  |
|             |                |                 |                 |           |               |             |                    |  |
|             |                |                 |                 |           |               |             |                    |  |
|             |                |                 |                 |           |               |             |                    |  |
|             |                |                 |                 |           |               |             |                    |  |
|             |                |                 |                 |           |               |             |                    |  |
|             |                |                 |                 |           |               |             |                    |  |
|             |                |                 |                 |           |               |             |                    |  |
|             |                |                 |                 |           |               |             |                    |  |
| start       |                | 0 " ()          | HLC Self Servic | e (4.0    | C HLC Self Se | rvice (4.0  | Employee Self Serv |  |

This screen list the days you have taken off:

| C       | HLC Self Servio | :e (4.06.00.08) Tes       | t Person - MADISON      | COUNTY | - Windows Internet Explore | ſ      |                    |               |                |             |
|---------|-----------------|---------------------------|-------------------------|--------|----------------------------|--------|--------------------|---------------|----------------|-------------|
| G       | 💽 - 🙋 h         | ttp://highlineapp/selfSer | vice_DEMO/action.enter; | #WEALH |                            |        | ✓ + <sub>7</sub> × | Live Search   |                | P -         |
| Fil     | e Edit View     | Favorites Tools Hel       | p                       |        |                            |        |                    |               |                |             |
| *       | r 🎄 🏉 HLC S     | Self Service (4.06.00.08) | Test Person - MADISO    |        |                            |        | Ô                  | • 🖾 • 🖷       | ∮ • 🔂 Page • ( | 🕽 Tools 🔹 🎽 |
| - minin | 13-             |                           | DYEE                    |        |                            | ┥ ВАСК | ➢ FORWARD          | ? HELP        | the Home       | EXIT        |
| 4       | 🐎 My Leav       | ve History                |                         |        |                            |        |                    |               | <u>j</u>       | C 🔒         |
|         | Start Date      | End Date                  | Leave Type              | Time   | Bs                         |        |                    |               |                | -           |
|         | Thu 28-Aug-200  | 08 Thu 28-Aug-2008        | VACATION                | 1.00   | HR                         |        |                    |               |                |             |
|         | Tue 26-Aug-200  | 8 Tue 26-Aug-2008         | SICK                    | 2.00   | HR                         |        |                    |               |                |             |
|         | Wed 20-Aug-20   | 08 Wed 20-Aug-2008        | VACATION                | 2.00   | HR                         |        |                    |               |                |             |
|         | Mon 18-Aug-20   | 08 Mon 18-Aug-2008        | SICK                    | 1.00   | HR                         |        |                    |               |                |             |
|         |                 |                           |                         |        | 1 - 4 of 4                 |        |                    |               |                |             |
| Don     | e               |                           |                         |        |                            |        |                    | Scool intrane | t e            | 100% *      |
| -       | start           | A 0 0 * 1                 | A HLC Self Service (4.0 |        | mplovee Self Servic        |        |                    |               |                | 9:52 AM     |
|         |                 |                           |                         |        |                            |        |                    |               |                |             |

My current benefits list all your current benefits:

| C      | 🖉 HLC Self Service (4.06.00.08) Test Person - MADISON COUNTY - Windows Internet Explorer 📃 🖻 🔀             |                             |                        |             |                                  |        |           |                  |                        |  |  |  |  |
|--------|----------------------------------------------------------------------------------------------------|-----------------------------|------------------------|-------------|----------------------------------|--------|-----------|------------------|------------------------|--|--|--|--|
| G      | 🔊 - 🧕                                                                                                    | http://highlineapp/selfServ | ice_DEMO/action.enter; | #WEBEN      |                                  |        | ✓ 4 ×     | Live Search      | P -                    |  |  |  |  |
| Fil    | File Edit View Favorites Tools Help                                                                        |                             |                        |             |                                  |        |           |                  |                        |  |  |  |  |
| *      | r 🎄 🌈 HLC                                                                                                  | Self Service (4.06.00.08)   | Fest Person - MADISO   |             |                                  |        | 6         | • 🖾 • 🖨          | 🔹 🔂 Page 🔹 🎯 Tools 🔹 🎽 |  |  |  |  |
| a nini | 13-<br>Nu cur                                                                                              |                             | YEE                    |             |                                  | 🖣 ВАСК | ▶ FORWARD | ? HELP 1         | HOME 💥 EXIT            |  |  |  |  |
|        | wy cur                                                                                                    | Tent Benefits               |                        |             |                                  |        |           |                  |                        |  |  |  |  |
|        | Benefit Plan                                                                                               | Coverage                    | Policy #               | Effective   |                                  |        |           |                  | × *                    |  |  |  |  |
| Ľľ     | DENTAL                                                                                                    | EE ONLY                     | 10016                  | Jul-25-2008 | Delta Dental                     |        |           |                  |                        |  |  |  |  |
|        | IMRF                                                                                                    | IMRF                        | 3034                   | Jul-25-2008 | Illinois Municpial Retirement Fu | nd     |           |                  |                        |  |  |  |  |
|        | MED-AFSCME                                                                                                 | EE ONLY HIGH                | 706786                 | Jul-25-2008 | Health Insurance for AFSCME      |        |           |                  |                        |  |  |  |  |
|        |                                                                                                    |                             |                        |             |                                  |        |           |                  |                        |  |  |  |  |
|        |                                                                                                    |                             |                        |             | 1 - 3 of 3                       |        |           |                  |                        |  |  |  |  |
|        | Related Info                                                                                               |                             |                        |             |                                  |        |           |                  |                        |  |  |  |  |
|        | Image: Search IMRF Online       Illinois Municipal Retirement Fund         Search IMRF Online       Search |                             |                        |             |                                  |        |           |                  |                        |  |  |  |  |
|        |                                                                                                    |                             |                        |             |                                  |        |           | 🧐 Local intranet | 🔍 100% 🔹 💡             |  |  |  |  |
| 1      | y start                                                                                                    | 600 .                       | GHLC Self Service (4.0 | 🔮 Emp       | oloyee Self Servic               |        |           |                  | 🔇 🖸 🧶 📷 🚏 9:53 AM      |  |  |  |  |

| Image: Service_DEMO/action.enter#WEBEN                |          | 🗸 🛃 🗙        | Live Search      | - ۹             |
|-------------------------------------------------------|----------|--------------|------------------|-----------------|
| e Edit View Pevorites Tools Help                      |          |              |                  |                 |
| 🔗 🥔 HLC Sel Service (4.06.00.08) Test Person - MADISO |          | 6            | • 📓 - 🖶 • 🔂 Pag  | e 🔹 🌍 Tools 🔹 🎽 |
|                                                       |          | BACK FORWARD | ? HELP 🚮 HOM     | e 🗱 exit        |
| Employee Self Service                                 |          |              |                  | 11000           |
| My Attendance                                         | = ×4039. | 22           |                  | ^               |
| Mu Loovo Bolandon                                     |          |              |                  |                 |
| My Leave Histori                                      |          |              |                  |                 |
|                                                       |          |              |                  |                 |
| My Benefits                                           | _        |              |                  |                 |
|                                                       |          |              |                  |                 |
| My Current Benefits                                   |          |              |                  |                 |
| Print Former                                          |          |              |                  |                 |
| C Prime Porms                                         |          |              |                  |                 |
| Federal W-4 Form                                      |          |              |                  |                 |
| Illinois W-4 Form                                     |          |              |                  |                 |
| 5.20 Application for IMRF Pension                     |          |              |                  |                 |
| IMRF Pension Estimate                                 |          |              |                  | =               |
| 5.40 Member Application for IMRF Disability           |          |              |                  |                 |
| 5.10 IMRF Refund after Separation                     |          |              |                  |                 |
| 6.11 IMRF Beneficiary Change                          |          |              |                  |                 |
| NACO Beneficiary Change Form                          |          |              |                  |                 |
| Direct Deposit                                        |          |              |                  | ~               |
|                                                       |          |              | S Local intranet | 100% T          |

Print forms allow you to print forms that you may need: